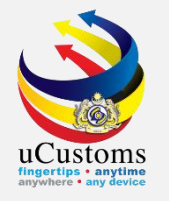

### Preferential Tariff Treatment

by Trader

#### **User Guide**

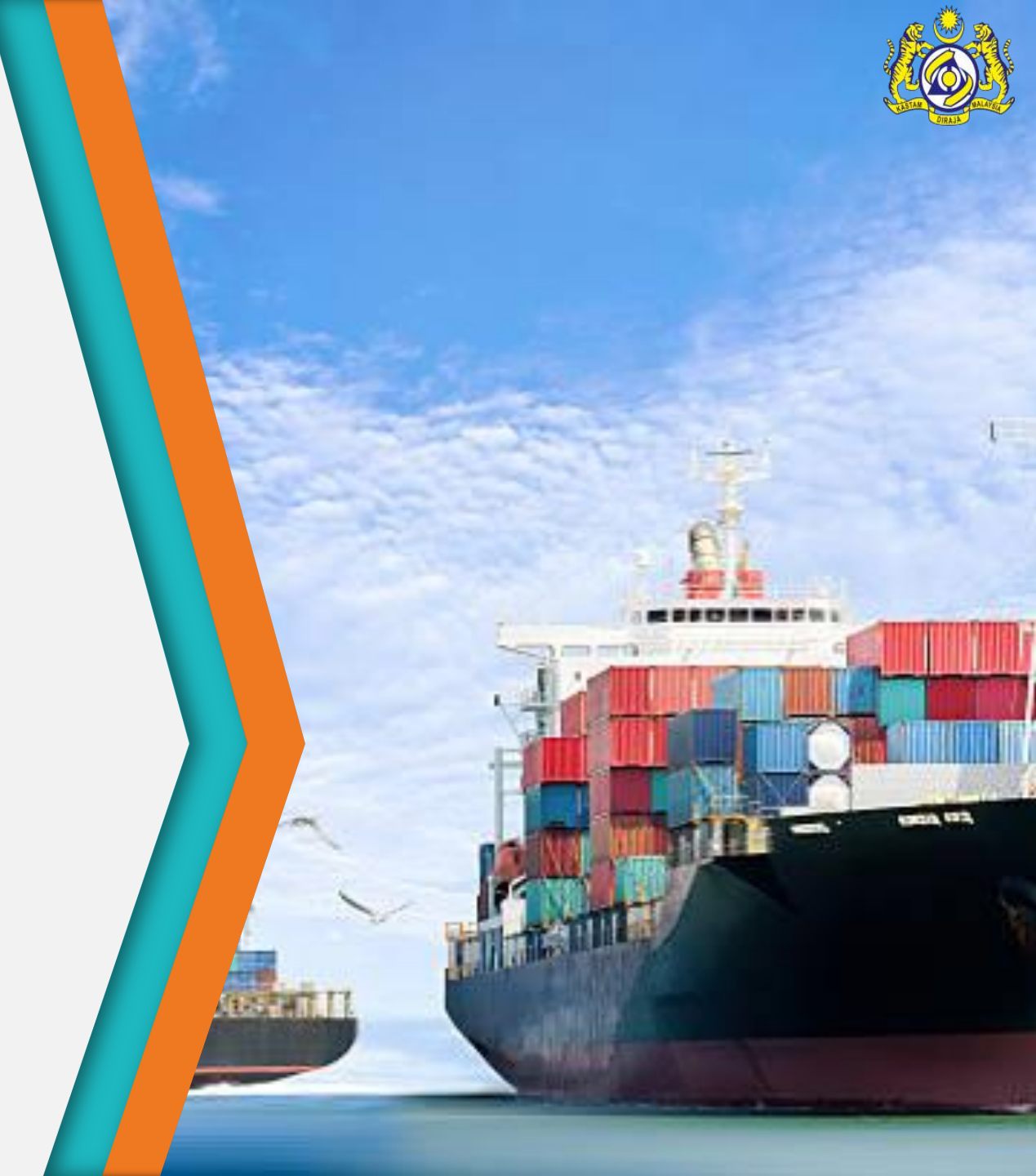

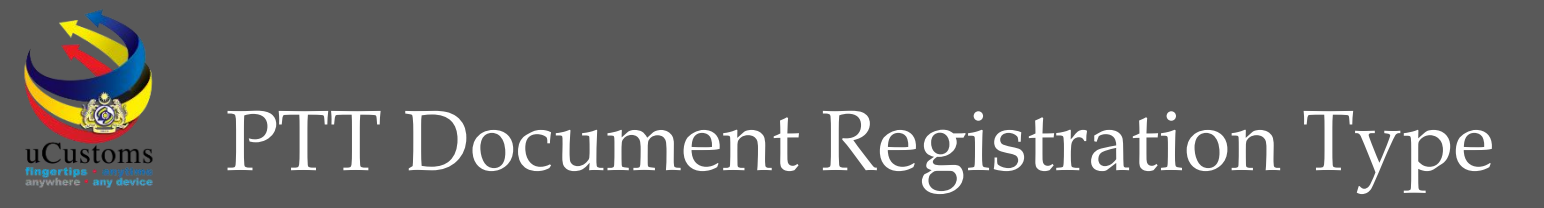

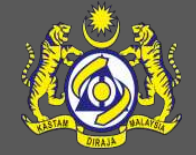

#### 1. COO/DOO

- Create and Submit PTT Document Registration for COO/DOO
- Create and Submit Declaration with Associate COO/DOO Number

### 2. Other Approval (Force Majeure)

- Create and Submit Declaration with Associate Other Approval (Force Majeure)
- Create and Submit Preferential Tariff Treatment Document Registration for Other Approval (Force Majeure)

#### 3. Declaration with Duty Paid Status

- Create and Submit Declaration with Duty Paid
- Create and Submit Preferential Tariff Treatment Document Registration for
   Declaration Duty Paid Status

### COO/DOO

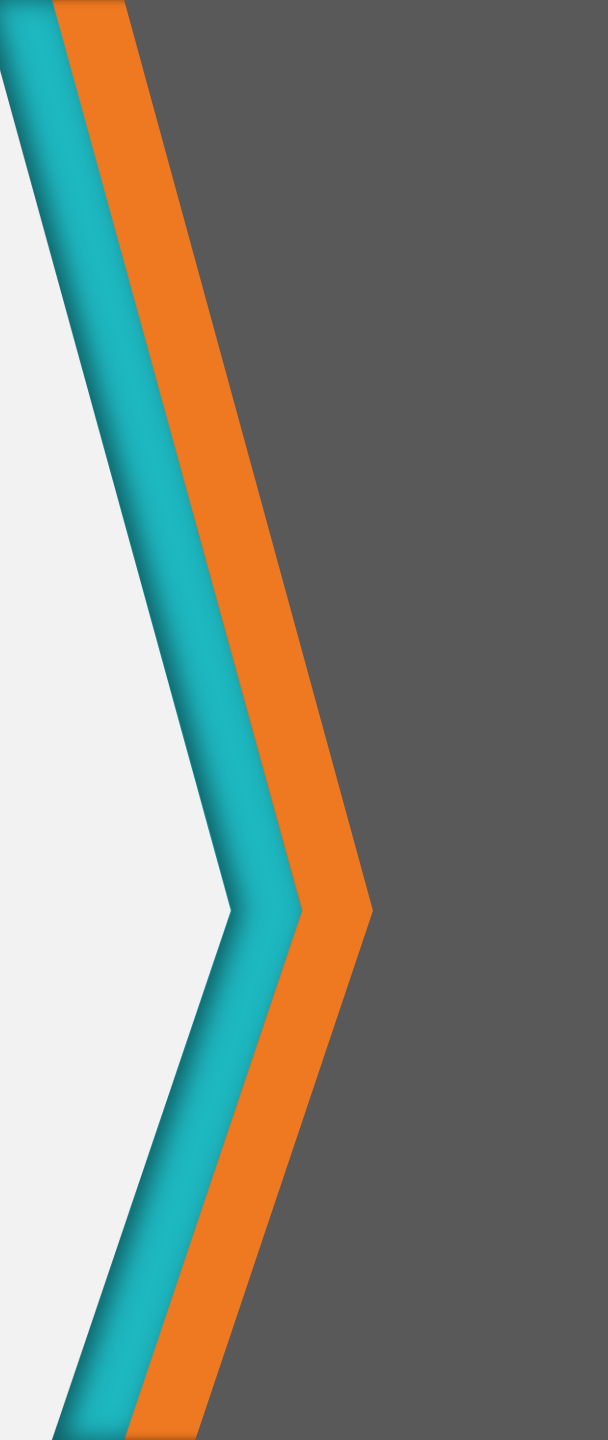

#### Create and Submit PTT Document Registration for COO/DOO

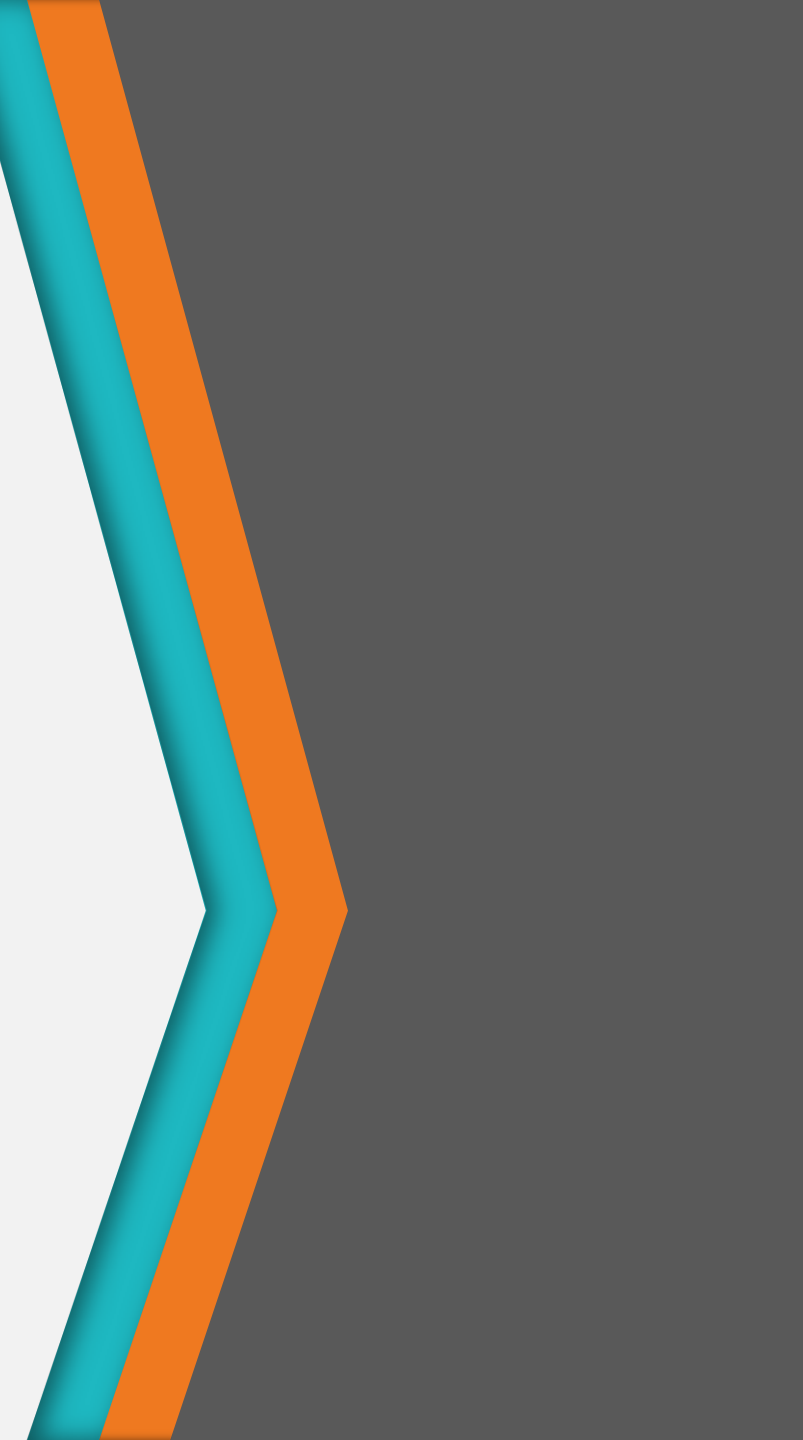

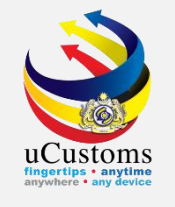

On the "**Trade Facilitation**" menu, go to "**PTT**" →click "**Preferential Tariff Treatment (PTT) Registration**" submenu.

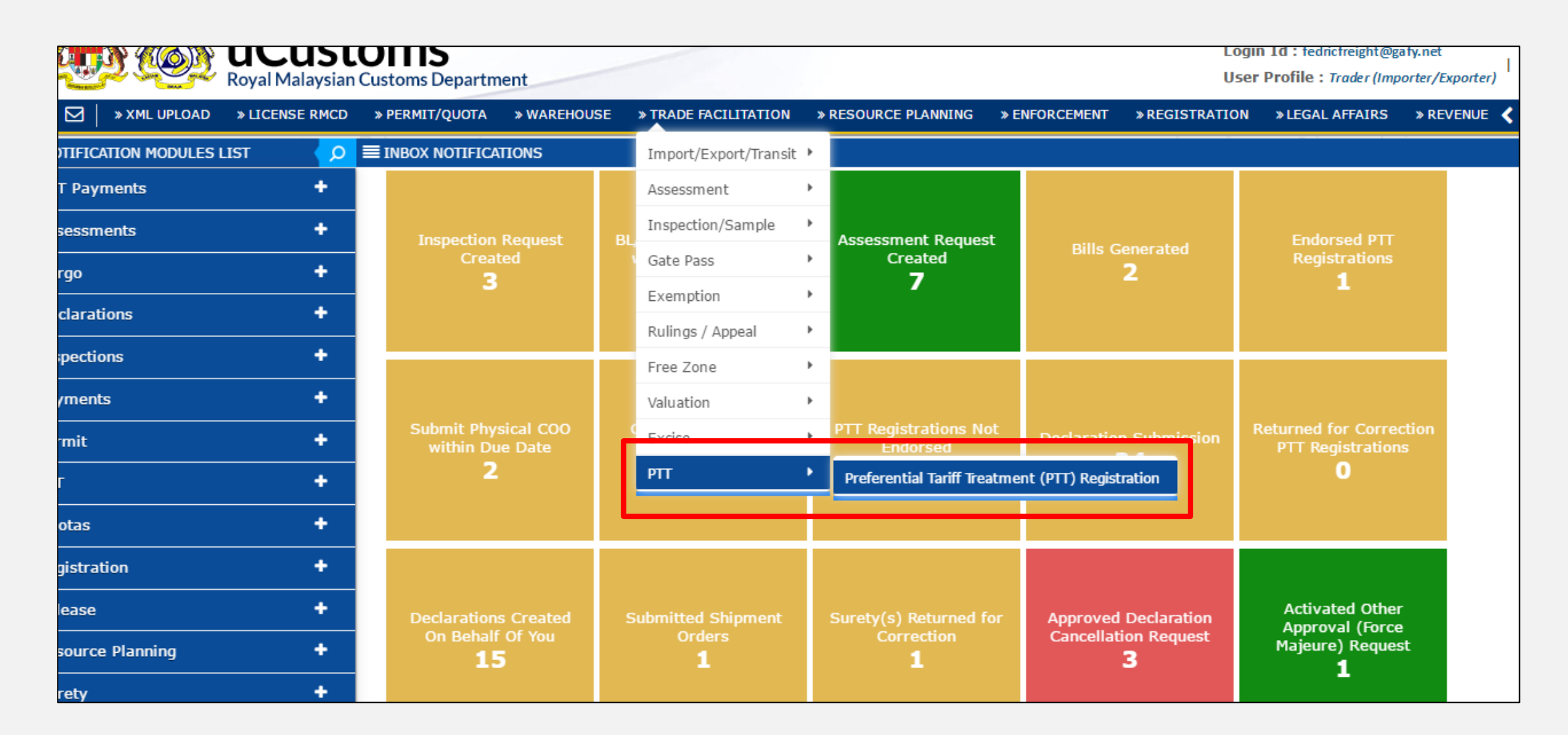

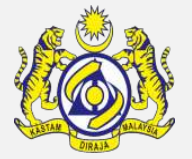

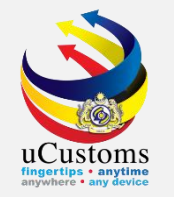

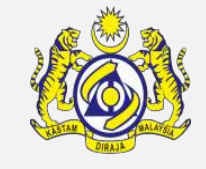

The **Preferential Tariff Treatment Document Registration List** appears as shown below. Click "+" to create PTT Document Registration for **COO/DOO**.

| 9 | PREFE | RENTIAL | TARIFF TREATMENT D     | OCUME | NT REGISTRATION LIST            |                                |                           |                 |                                                                         |                |                               | 8           |
|---|-------|---------|------------------------|-------|---------------------------------|--------------------------------|---------------------------|-----------------|-------------------------------------------------------------------------|----------------|-------------------------------|-------------|
|   |       | No.     | Registration Number    | Туре  | Importer/Consignee              | Exporter/Consignor             | Country of Origin/Produce | Issuing Country | Free Trade Agreement (FTA)                                              | Submitted Date | Status                        | View / Edit |
|   |       | 1       | COO-01-2019-<br>000017 | C00   | FEDRIC FREIGHT (M)<br>SDN. BHD. | ATIQAH EXCLUSIVE<br>ENTERPRISE |                           | SWITZERLAND     | MALAYSIA-CHILE FREE TRADE AGREEMENT<br>(MCFTA)                          | 17-01-2019     | Assigned<br>to CEA<br>Officer | ð           |
| 1 |       | 2       | COO-11-2018-<br>000011 | C00   | FEDRIC FREIGHT (M)<br>SDN. BHD. | CLS BHD                        |                           | CHINA           | ASEAN-CHINA FREE TRADE AREA (ACFTA)                                     | 15-11-2018     | Utilized                      | ſ           |
|   |       | 3       | COO-09-2018-<br>000004 | C00   | FEDRIC FREIGHT (M)<br>SDN. BHD. | TURKEY SDN. BHD                |                           | TURKEY          | MALAYSIA-TURKEY FREE TRADE AGREEMENT<br>(MTFTA)                         |                | Draft<br>Created              | ſ           |
|   |       | 4       | COO-09-2018-<br>000002 | C00   | FEDRIC FREIGHT (M)<br>SDN. BHD. | FEDRIC FREIGHT SDN.<br>BHD.    |                           | TURKEY          | MALAYSIA-TURKEY FREE TRADE AGREEMENT<br>(MTFTA)                         | 14-09-2018     | Not<br>Endorsed               | Ø           |
| Ē |       | 5       | COO-08-2018-<br>000036 | C00   | FEDRIC FREIGHT (M)<br>SDN. BHD. | EXPORTER                       |                           | INDIA           | MALAYSIA-INDIA COMPREHENSIVE ECONOMIC<br>COOPERATION AGREEMENT (MICECA) |                | Draft<br>Created              | đ           |
|   |       | 6       | COO-08-2018-<br>000035 | C00   | FEDRIC FREIGHT (M)<br>SDN. BHD. | EXPORT                         |                           | JAPAN           | MALAYSIA-JAPAN ECONOMIC PARTNERSHIP<br>AGREEMENT (MJEPA)                |                | Expired                       | Ø           |
|   |       | 7       | COO-08-2018-<br>000021 | C00   | FEDRIC FREIGHT (M)<br>SDN. BHD. | Desc                           |                           | NEW ZEALAND     | ASEAN TRADE IN GOODS AGREEMENT (ATIGA)                                  | 21-08-2018     | Expired                       | Ø           |
|   |       | 8       | COO-08-2018-<br>000020 | C00   | FEDRIC FREIGHT (M)<br>SDN. BHD. | EXP009                         |                           | CHINA           | ASEAN-CHINA FREE TRADE AREA (ACFTA)                                     | 20-08-2018     | Submitted                     | Ø           |
|   |       | 9       | COO-08-2018-<br>000019 | C00   | FEDRIC FREIGHT (M)<br>SDN. BHD. | EXP00001                       |                           | VIET NAM        | ASEAN TRADE IN GOODS AGREEMENT (ATIGA)                                  |                | Expired                       | Ø           |
| 1 |       | 10      | COO-08-2018-<br>000018 | C00   | FEDRIC FREIGHT (M)<br>SDN. BHD. | EXPORTER                       |                           | INDIA           | MALAYSIA-INDIA COMPREHENSIVE ECONOMIC<br>COOPERATION AGREEMENT (MICECA) |                | Draft<br>Created              | Ø           |
| _ | ٤ +   |         |                        |       |                                 | < Vage 1                       | Of 3 Total 25 Item(s)     | »               |                                                                         |                | Items pe                      | r list 10 ▼ |

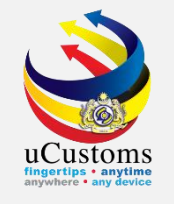

The **Preferential Tariff Treatment Document Registration** screen appears. For **"Type"** field, select either **COO** or **DOO** from the dropdown. For **COO**, there is **"Type of PCO"** field where user can choose **"SINGLE USE"** or **"MULTIPLE USE"**. Make sure to fill in all required fields, the one with **\***. Then, click **"Create"** button.

| PREFERENTIAL TARIFF TREATMENT DO            | CUMENT REGISTRATION          |        |                            |                                     | STATUS : NEW III - |
|---------------------------------------------|------------------------------|--------|----------------------------|-------------------------------------|--------------------|
| Registration Number                         |                              |        | Created Date               | 25-03-2019                          | <b>**</b>          |
| BRN/NRIC No./Passport No.                   | * 107312T                    |        | Consignee Country          | MALAYSIA                            |                    |
| Importer/Consignee                          | FEDRIC FREIGHT (M) SDN. BHD. |        | Importer/Consignee Address | 68-3A, JALAN PASAR                  | 1.                 |
| Туре                                        | * COO •                      |        |                            |                                     |                    |
| Issuing Country                             | * TURKEY                     |        | Free Trade Agreement (FTA) | * MALAYSIA-TURKEY FREE TRADE AGRE   | EMENT (MTF         |
| Type of PCO                                 | * SINGLE USE                 |        | COO/DOO Number             | * R3565                             |                    |
| Certified/Approved Exporter/Importer<br>No. |                              |        | COO Mode                   | ◎ Electronic (ASW / eATIGA)   ® Mai | nual               |
| Category Selection                          | SELF-DECLARATION V           |        | Departure/Shipment Date    | * 24-03-2019                        |                    |
| Date of Issuance                            | * 25-03-2019                 |        | COO Validity Date          | 24-03-2020                          |                    |
| Remarks                                     |                              |        |                            |                                     |                    |
|                                             |                              |        |                            |                                     |                    |
| GOODS CONSIGNED FROM                        |                              |        |                            |                                     |                    |
| Exporter/Consignor                          | * FREIGHT LTS                |        | Exporter/Consignor Address | * NO 12                             | 1                  |
| Exporter/Consignor Country                  | * CHINA                      |        | _                          |                                     |                    |
|                                             |                              | Create | Back                       |                                     |                    |

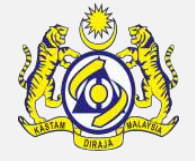

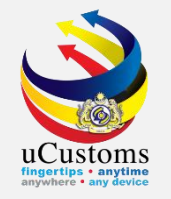

#### The status of the form changes to "**Draft Created**".

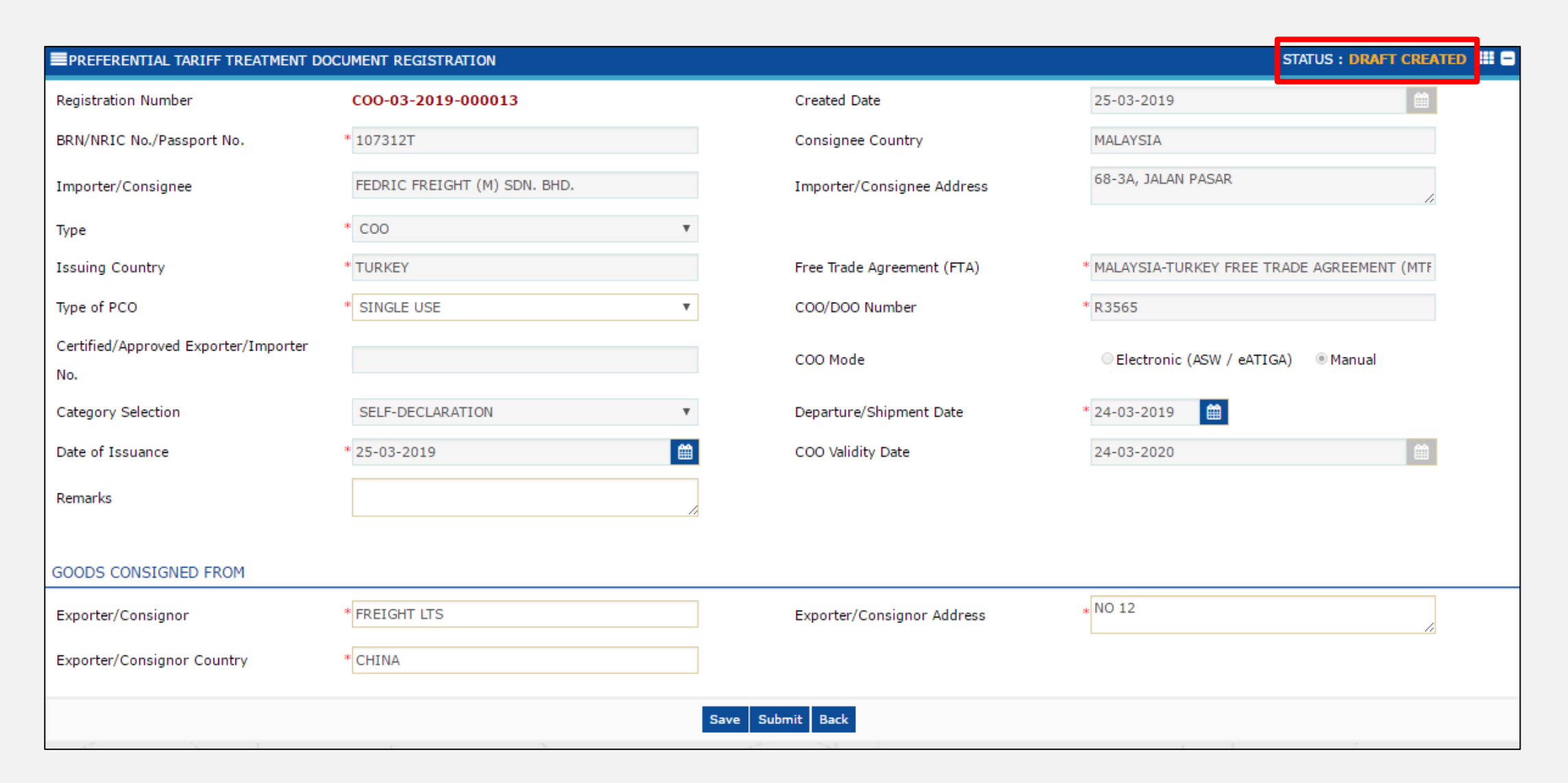

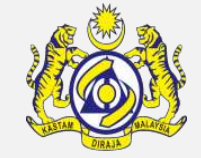

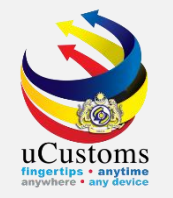

#### Scroll down until **Item Details** section. Click on the "+" button to add the item details.

| MEANS OF TRANSPORT AND ROUTE          |                                              |                                |                                   |          |  |  |  |  |  |  |  |  |
|---------------------------------------|----------------------------------------------|--------------------------------|-----------------------------------|----------|--|--|--|--|--|--|--|--|
| Port of Discharge                     | * MYPKG-B18-S-PORT KLANG (PELABUHAN KLANG)-\ | Transport Mode Name            | SEA                               | Ŧ        |  |  |  |  |  |  |  |  |
| Vessel Name                           |                                              | Administrative Customs Station | * B18 - PELABUHAN BARAT, SELANGOR |          |  |  |  |  |  |  |  |  |
| DECLARATION BY THE EXPORTER/CONSIGNOR |                                              |                                |                                   |          |  |  |  |  |  |  |  |  |
| Place of Authorize                    |                                              | Date of Authorize              |                                   | <b>#</b> |  |  |  |  |  |  |  |  |
| Country of Origin/Produce             | Search                                       | Country of Import              | Search                            |          |  |  |  |  |  |  |  |  |
| CERTIFICATE ISSUER AGENCY             |                                              |                                |                                   |          |  |  |  |  |  |  |  |  |
| Place of Certification                | * TURKEY                                     |                                |                                   |          |  |  |  |  |  |  |  |  |
| CERTIFICATE TYPE                      |                                              |                                |                                   |          |  |  |  |  |  |  |  |  |
| NO RECORDS AVAILABLE                  |                                              |                                |                                   |          |  |  |  |  |  |  |  |  |
|                                       |                                              |                                |                                   |          |  |  |  |  |  |  |  |  |
| ITEM DETAILS                          |                                              |                                |                                   | ۵        |  |  |  |  |  |  |  |  |
| NO RECORDS AVAILABLE                  |                                              |                                |                                   |          |  |  |  |  |  |  |  |  |
|                                       |                                              |                                |                                   |          |  |  |  |  |  |  |  |  |
|                                       |                                              | Save Submit Back               |                                   | Ô        |  |  |  |  |  |  |  |  |

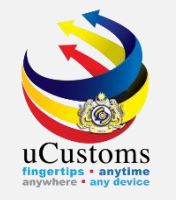

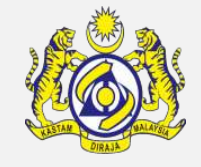

The **Item Details** window appears. Fill in all the mandatory fields, the one with \*. Once completed, click "**Create**" button.

| Γ. |                        |                                                                                                    |              | 1 | × |   |
|----|------------------------|----------------------------------------------------------------------------------------------------|--------------|---|---|---|
| 1  | ITEM DETAILS           |                                                                                                    | STATUS : NEW |   | Î |   |
| l  | Item No.               | HS Code (ASW)                                                                                                    |              |   |   |   |
| l  | HS Code in COO/DOO     | * 4820.10.0000 () i                                                                                                    |              |   |   | F |
| F  | Tariff Description     | <ul> <li>Registers, account books, note books, order books, receipt books, letter pads, memorandum<br/>pads, diaries and similar articles</li> </ul> | i            |   |   |   |
| l  | Item HS Code           | * 4820.10.0000 () i                                                                                                    |              |   |   |   |
| :  | Tariff Description     | -Registers, account books, note books, order books, receipt books, letter pads, memorandum pads, diaries and similar articles                        | i            |   |   |   |
|    | Goods Description      | * BOOKS                                                                                                    |              |   |   |   |
| l  | Item Quantity          | * 1,000 UOM * KGM-KILOGRAM                                                                                                    |              |   |   |   |
| ł  | Import Duty Value (RM) | Preferential Duty Value (RM)                                                                                                    |              |   |   |   |
| E  | Quantity Used          | Available Quantity                                                                                                    |              |   |   |   |
| l  | Marks and Numbers      |                                                                                                    |              |   |   |   |
|    | Number of Packages     | * 1,000 Type Of Packages Search                                                                                                    |              |   |   |   |
| E  | Origin Criteria        | Origin Criteria Description                                                                                                    | 11           |   |   |   |
|    |                        | Create Close                                                                                                    |              |   | Ŧ |   |

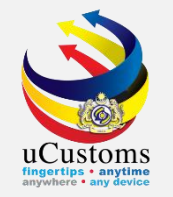

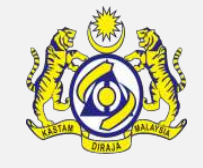

The status of the item details changes to "**Created**". Then, click "**Close**" to go back to the previous screen.

|                        | 1 HS Code (ASW)                                                                                                    | STATUS : CREATED |
|------------------------|----------------------------------------------------------------------------------------------------|------------------|
| Item No.               |                                                                                                    |                  |
| HS Code in COO/DOO     | * 4820.10.0000                                                                                                    |                  |
| Tariff Description     | <ul> <li>Registers, account books, note books, order books, receipt books, letter pads, memorandum<br/>pads, diaries and similar articles</li> </ul> | i                |
| Item HS Code           | * 4820.10.0000 () i                                                                                                    |                  |
| Tariff Description     | -Registers, account books, note books, order books, receipt books, letter pads, memorandum pads, diaries and similar articles                        | i                |
| Goods Description      | * BOOKS                                                                                                    |                  |
| Item Quantity          | * 1,000.000000 UOM * KGM-KILOGRAM                                                                                                    |                  |
| Import Duty Value (RM) | Preferential Duty Value (RM)                                                                                                    |                  |
| Quantity Used          | 0.000000 Available Quantity                                                                                                    | 1,000.000000     |
| Marks and Numbers      |                                                                                                    | ~                |
| Number of Packages     | * 1,000 Type Of Packages Search                                                                                                    |                  |
| Origin Criteria        | Origin Criteria Description                                                                                                    | 1                |
|                        | Save                                                                                                    |                  |

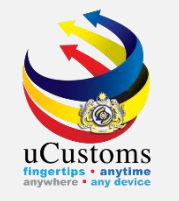

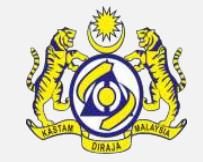

The **Preferential Tariff Treatment Document Registration** screen appears. Now, click "**Submit**" button to submit the PTT Document Registration.

| DECL               | DECLARATION BY THE EXPORTER/CONSIGNOR |             |                    |              |                   |                      |                   |               |               |                    |                             |                  |  |  |
|--------------------|---------------------------------------|-------------|--------------------|--------------|-------------------|----------------------|-------------------|---------------|---------------|--------------------|-----------------------------|------------------|--|--|
| Place of Authorize |                                       |             |                    |              |                   |                      | Date of Autho     | rize          |               |                    | (                           | 1                |  |  |
| Coun               | try of Origin                         | n/Produce   | Search             | Search       |                   |                      | Country of Import |               |               | Search             |                             |                  |  |  |
| CERTI              | CERTIFICATE ISSUER AGENCY             |             |                    |              |                   |                      |                   |               |               |                    |                             |                  |  |  |
| Place              | of Certifica                          | tion        | * TURKEY           |              |                   |                      |                   |               |               |                    |                             |                  |  |  |
| CERTIFICATE TYPE   |                                       |             |                    |              |                   |                      |                   |               |               |                    | 0                           |                  |  |  |
| NO                 | RECORDS A                             | VAILABLE    |                    |              |                   |                      |                   |               |               |                    |                             |                  |  |  |
|                    |                                       |             |                    |              |                   |                      |                   |               |               |                    |                             |                  |  |  |
| ITEM               | DETAILS                               |             |                    |              |                   |                      |                   |               |               |                    |                             | ۵                |  |  |
|                    | No.                                   | Item Number | HS Code in COO/DOO | Item HS Code | Goods Description | Invoice Number       | UOM               | Item Quantity | Quantity Used | Available Quantity | Preferential Given Quantity | View / Edit      |  |  |
|                    | 1                                     | 1           | 4820.10.0000       | 4820.10.0000 | BOOKS             | R123R                | KGM-<br>KILOGRAM  | 1,000.000000  | 0.000000      | 1,000.000000       | 0.000000                    | đ                |  |  |
| Ē                  | + 1                                   | Ð           |                    |              | « < Pag           | e 1 Of <b>1</b> Tota | 1 Item(s)         | > >           |               |                    | Items per                   | list 5 🔻         |  |  |
|                    |                                       |             |                    |              |                   | Save Subm            | iit Back          |               |               |                    |                             | $\mathbf{\circ}$ |  |  |

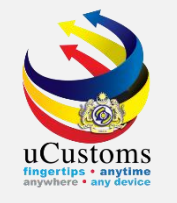

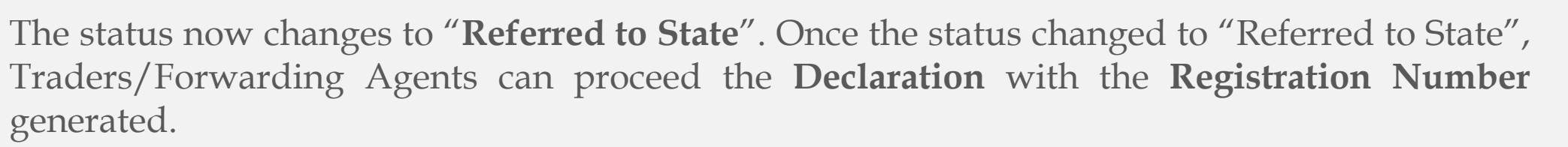

| PREFERENTIAL TARIFF TREATMENT DOC           | CUMENT REGISTRATION          |                            | STATU: : REFERRED TO STATE II -             |
|---------------------------------------------|------------------------------|----------------------------|---------------------------------------------|
| Registration Number                         | COO-03-2019-000013           | Created Date               | 25-03-2019                                  |
| BRN/NRIC No./Passport No.                   | * 107312T                    | Consignee Country          | MALAYSIA                                    |
| Importer/Consignee                          | FEDRIC FREIGHT (M) SDN. BHD. | Importer/Consignee Address | 68-3A, JALAN PASAR                          |
| Туре                                        | * COO •                      |                            |                                             |
| Issuing Country                             | * TURKEY                     | Free Trade Agreement (FTA) | * MALAYSIA-TURKEY FREE TRADE AGREEMENT (MTF |
| Type of PCO                                 | * SINGLE USE                 | COO/DOO Number             | * R3565                                     |
| Certified/Approved Exporter/Importer<br>No. |                              | COO Mode                   | ◎ Electronic (ASW / eATIGA)                 |
| Category Selection                          | SELF-DECLARATION 🔻           | Departure/Shipment Date    | * 24-03-2019                                |
| Date of Issuance                            | * 25-03-2019                 | COO Validity Date          | 24-03-2020                                  |
| Remarks                                     |                              |                            |                                             |
| Submitted Date and Time                     | 25-03-2019 13:09:59          | Activated Date and Time    | 25-03-2019 13:09:59                         |
| GOODS CONSIGNED FROM                        |                              |                            |                                             |
| Exporter/Consignor                          | * FREIGHT LTS                | Exporter/Consignor Address | * NO 12                                     |
| Exporter/Consignor Country                  | * CHINA                      |                            |                                             |
|                                             | Cance                        | el Registration Back       |                                             |

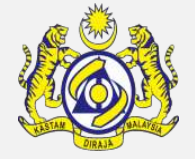

## Create and Submit Declaration with Associate COO/DOO Number

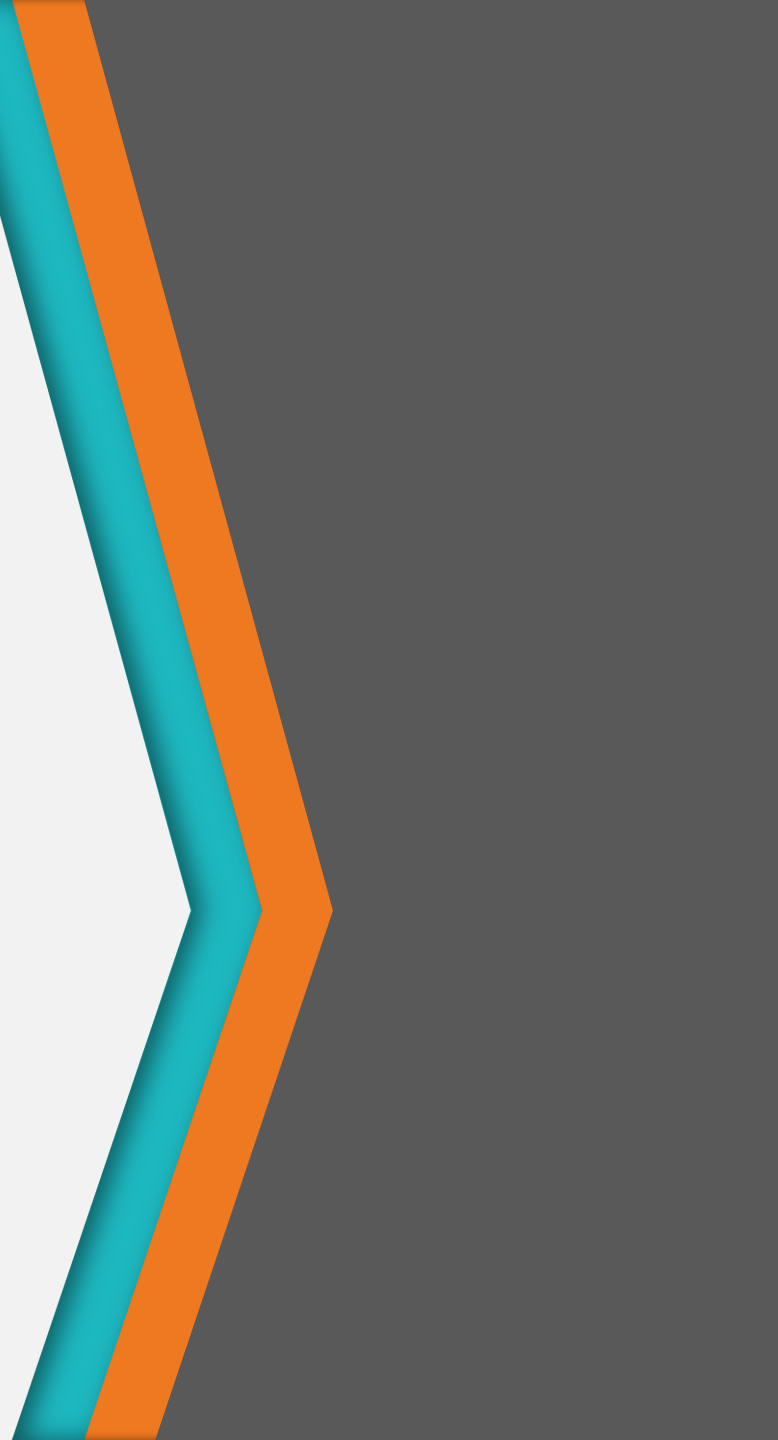

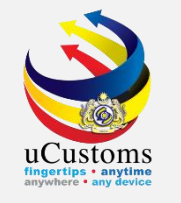

On the **Invoice Item Detail** at declaration form, enter **Country of Origin**, **Free Trade Agreement (FTA)**, and **Reference Number** which is the **Registration Number** generated after the submission of PTT Document Registration. Then, proceed the declaration until it is completed\*.

| INVOICE ITEM DETAIL        |                                                             |                                             |                                                   |         |
|----------------------------|-------------------------------------------------------------|---------------------------------------------|---------------------------------------------------|---------|
| Item Line No.              | * 1                                                         | Country of Origin                           | * TURKEY                                          |         |
| Free Trade Agreement (FTA) | MALAYSIA-TURKEY FREE TRADE AGREEMENT (MTF                   | Reference Number 🕚                          | COO-03-2019-000013                                |         |
|                            | I hereby agree that the goods release with Most favoure     | d Nation(MFN) Rate pending submission of PC | 0                                                 |         |
| Item HS Code               | * 4820.10.0000                                              | Customs Unit of Measurement                 |                                                   |         |
| HS/Tariff Description      | -Registers, account books, note books, order books, receipt | books, letter pads, memorandum pads, diarie | s and similar articles                            |         |
| Goods Description          | * TEST                                                      |                                             | 1                                                 |         |
| Is STA Item                |                                                             | STA Code                                    | Search                                            |         |
| Quantity                   | * 100.00000                                                 | Total Price (TRL) 🟮                         | * 90.00                                           |         |
| Quantity (in UOM2)         |                                                             | Quantity (in UOM3)                          |                                                   |         |
| Unit Price                 | * 0.90                                                      | Declared Value (RM)                         | 90.00                                             |         |
| Gross Weight (In KG)       | * 100.00000                                                 | Net Weight (KG)                             | * 50.000000                                       |         |
| Purpose of Usage           | * COMMERCIAL T                                              | Valuation Method                            | * TRANSACTION VALUE BASED ON THE INVOICE <b>v</b> |         |
|                            | Сгеа                                                        | te Back                                     |                                                   | $\circ$ |

\*For step by step of the declaration process, please refer **Declaration Quick Guide** that available on **uCustoms portal**.

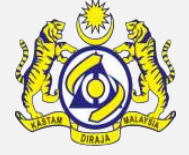

# Other Approval (Force Majeure)

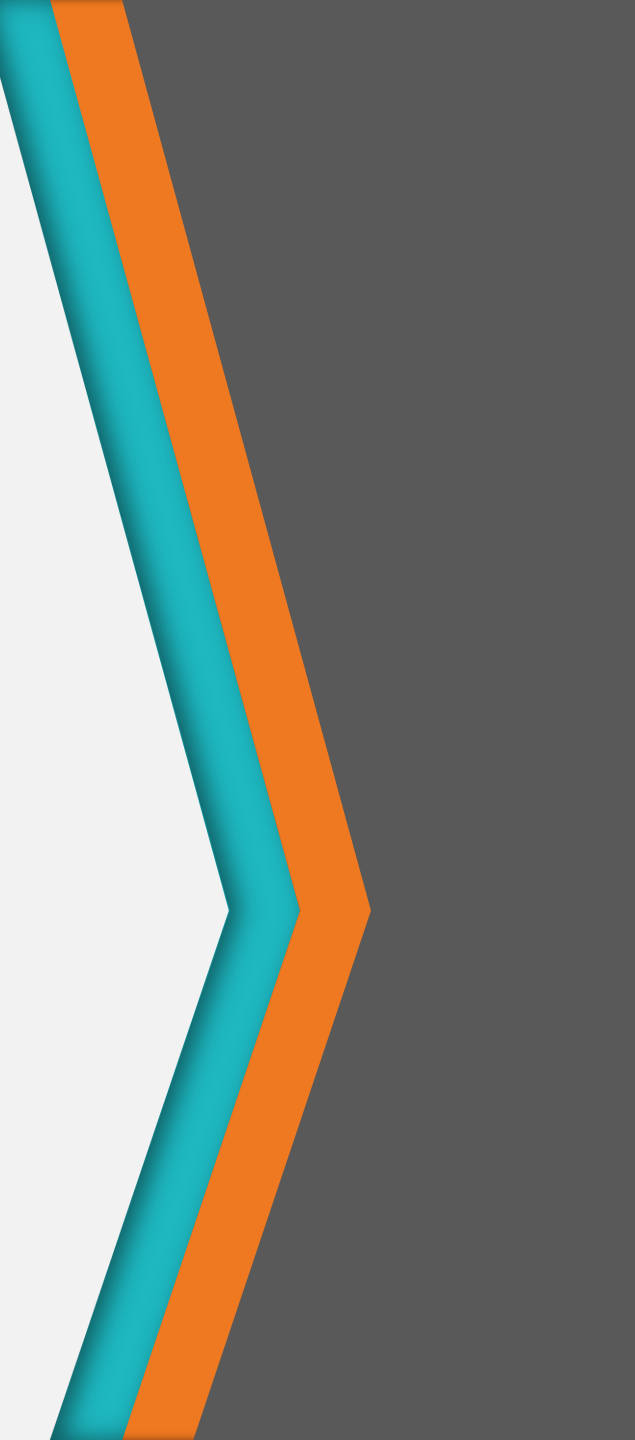

Create and Submit Declaration with Associate Other Approval (Force Majeure)

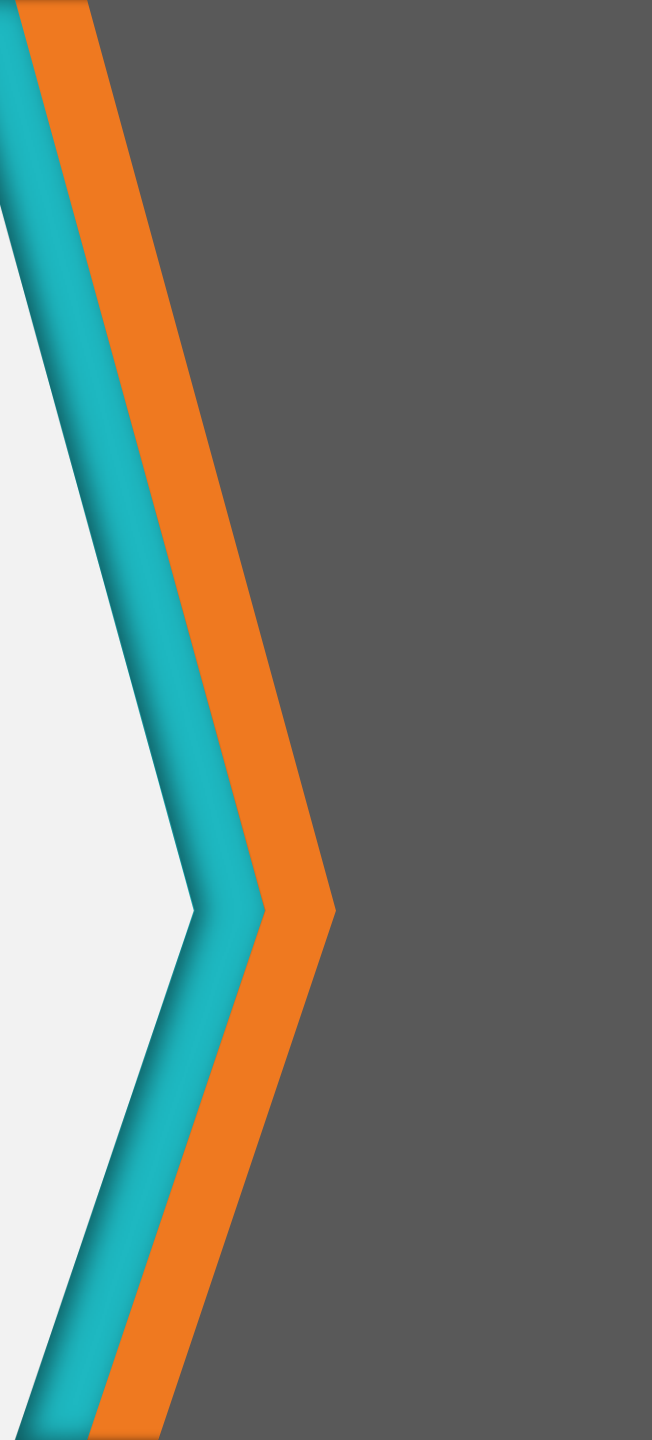

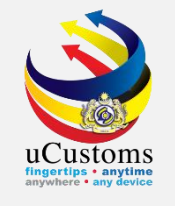

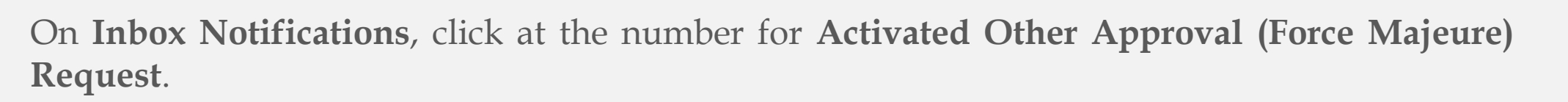

| Contraction of the second second seco | toms<br>an Customs Depar               | tment                   |                                   |                                          |                                              | Login<br>User I                          | NAGEMENT 🌣 SUB MODULE (<br>Id : fedricfreight@gafy.net<br>Profile : Trader (Importer/Export | ט SIGN OUT<br><sub>ter)</sub> ו |
|----------------------------------------------------------------------------------------------------|----------------------------------------|-------------------------|-----------------------------------|------------------------------------------|----------------------------------------------|------------------------------------------|---------------------------------------------------------------------------------------------|---------------------------------|
|                                                                                                    | >>>>>>>>>>>>>>>>>>>>>>>>>>>>>>>>>>>>>> | » WAREHOUSE             | » TRADE FACILITATION »            | RESOURCE PLANNING » ENFOR                | CEMENT » REGISTRATION >                      | » LEGAL AFFAIRS » REVENUE                |                                                                                             | < > x                           |
| NOTIFICATION MODULES LIST                                                                                                    |                                        | CATIONS                 |                                   |                                          |                                              |                                          |                                                                                             |                                 |
| ABT Payments +                                                                                                    |                                        |                         |                                   |                                          |                                              |                                          |                                                                                             |                                 |
| Assessments +                                                                                                    | Endor                                  | sed PTT                 | Gate Pass Awaiting                | Assessment Request                       | BL/AWB/WB Submitted                          | Inspection Request                       | Bills Generated                                                                             |                                 |
| Cargo +                                                                                                    | Regis                                  | <b>2</b>                | 0                                 | Created<br>7                             | 13                                           | 3                                        | 2                                                                                           |                                 |
| Declarations +                                                                                                    |                                        |                         |                                   |                                          |                                              |                                          |                                                                                             |                                 |
| Inspections +                                                                                                    |                                        |                         |                                   |                                          |                                              |                                          |                                                                                             |                                 |
| Payments +                                                                                                    |                                        |                         |                                   |                                          |                                              |                                          |                                                                                             |                                 |
| Permit +                                                                                                    | Submit Pl<br>within I                  | hysical COO<br>Due Date | PTT Registrations Not<br>Endorsed | Declaration Submission                   | Returned for Correction<br>PTT Registrations | Declarations Created On<br>Behalf Of You | Submitted Shipment<br>Orders                                                                |                                 |
| ртт +                                                                                                    |                                        | 2                       | 1                                 |                                          | 0                                            | 15                                       | 1                                                                                           |                                 |
| Quotas +                                                                                                    |                                        |                         |                                   |                                          |                                              |                                          |                                                                                             |                                 |
| Registration +                                                                                                    |                                        |                         |                                   |                                          |                                              |                                          |                                                                                             |                                 |
| Release +                                                                                                    | Surety(s)                              | Returned for            | Approved Declaration              | Activated Other<br>Approval (Force       |                                              |                                          |                                                                                             |                                 |
| Resource Planning +                                                                                                    | Corr                                   | rection<br>1            | Cancellation Request<br>3         | Majeure) Request                         |                                              |                                          |                                                                                             |                                 |
| Surety +                                                                                                    |                                        |                         |                                   |                                          |                                              |                                          |                                                                                             |                                 |
|                                                                                                    |                                        |                         | « <                               | Page 1 Of <b>2</b> Total <b>28</b> Item( | s) > >                                       |                                          | Items per li                                                                                | st 15 ▼                         |
| - 7.                                                                                                    | n<br>/ )                               |                         | XI                                |                                          |                                              |                                          |                                                                                             |                                 |

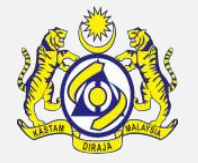

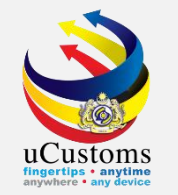

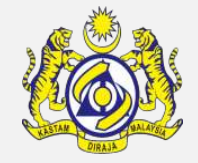

The **list** of **Other Approval (Force Majeure) Request** screen appears. The list shows all Other Approval (Force Majeure) Request that have been **approved**. Click on the **Reference** to view the details.

|                             | COMS<br>Customs Department            |                                  |                               |                | 🛓 PROF                | ILE MANAGEME<br>Login Id : fed<br>User Profile : | NT 🌣 SUB MODULE 也 SIGN OUT<br>ricfreight@gafy.net<br>Trader (Importer/Exporter) |
|-----------------------------|---------------------------------------|----------------------------------|-------------------------------|----------------|-----------------------|--------------------------------------------------|---------------------------------------------------------------------------------|
| * XML UPLOAD * LICENSE RMCD | » PERMIT/QUOTA » WAREHOUSE            | » TRADE FACILITATION » RESOUR    | CE PLANNING » ENFORCEMENT     | » REGISTRATION | » LEGAL AFFAIRS » REV | VENUE                                            | < > ×                                                                           |
| NOTIFICATION MODULES LIST   |                                       |                                  |                               |                |                       |                                                  | ■ ▲                                                                             |
| ABT Payments +              | From                                  | Subject                          |                               |                | Received Da           | te                                               | Reference                                                                       |
| Δssessments +               | RMCD - Customs Department             | Other Approval (Force Majeure) R | equest SAC-03-2019-000006 has | been Approved  | 26-03-2019            | 17:23:38                                         | SAC-03-2019-000006                                                              |
|                             | RMCD - Customs Department             | Other Approval (Force Majeure) R | equest SAC-03-2019-000001 has | been Approved  | 06-03-2019            | 14:27:00                                         | SAC-03-2019-000001                                                              |
| Cargo +                     |                                       | « < Page                         | 1 Of 1 Total 2 Item(s)        | >              |                       |                                                  | Items per list 10 🔻                                                             |
| Declarations +              | · · · · · · · · · · · · · · · · · · · |                                  |                               |                |                       |                                                  |                                                                                 |

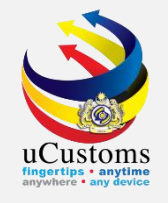

The details for the selected **Reference** number appears. Take note on the **Other Approval No.** generated by the system as it will be associated in Declaration later.

| OTHER                         | R APPROV                         | AL (FORCE I | MAJEURE)     |                 |                   |                  |              |                    |                    |                             |           | STATU      | S: APPROVED                 | - |
|-------------------------------|----------------------------------|-------------|--------------|-----------------|-------------------|------------------|--------------|--------------------|--------------------|-----------------------------|-----------|------------|-----------------------------|---|
| Other Ap                      | oproval No                       | o.          | s            | AC-03-2019-0    | 00006             |                  |              | Created Date       |                    | 26-03-2019                  |           |            |                             |   |
| BRN/NRI                       | IC No./Pa                        | ssport No.  | * 1          | 107312T         |                   |                  |              | Importer Name      |                    | FEDRIC FREIGHT (M           | 1) SDN. B | HD.        |                             |   |
| Country                       | of Origin                        |             | * 7          | TURKEY          |                   |                  |              | Free Trade Agree   | ment (FTA)         | * MALAYSIA-TURKEY F         | FREE TRA  | DE AGREEM  | IENT (MTF                   |   |
| Total Import Duty Value (MFN) |                                  |             | )            |                 |                   |                  |              | Total Preferential | Value              |                             |           |            |                             |   |
| Remarks                       | 5                                |             | *            |                 |                   |                  |              | Expiry Date        |                    | * 26-06-2019                |           |            |                             |   |
| Submitte                      | ed Date ar                       | nd Time     | 2            | 26-03-2019 17:1 | 18:34             |                  |              | Approved/Reject    | ed Date and Time   | 26-03-2019 17:23:3          | 8         |            |                             |   |
| Extensio                      | Extension Decision Date and Time |             |              |                 | Expired Date and  | Time             |              |                    |                    |                             |           |            |                             |   |
| TTEN DE                       |                                  |             |              |                 |                   |                  |              |                    |                    |                             |           |            |                             |   |
| TTEM DE                       | TAILS                            |             |              |                 |                   |                  |              |                    |                    |                             |           |            |                             | - |
|                               | No.                              | Item No.    | FTA HS Code  | HS Code         | Goods Description | UOM              | Item Quantit | y Quantity Used    | Available Quantity | Preferential Given Quantity | Status    | View / Edi | t History                   |   |
|                               | 1                                | 1           | 4820.10.0000 | 4820.10.0000    | BOOKS             | KGM-<br>KILOGRAM | 1000.00000   | 0.000000           | 1000.000000        | 0.000000                    | Created   | Ø          | View Transaction<br>History |   |
|                               |                                  |             |              |                 | < < Page 1        | Of 1 Total 1     | I Item(s)    | >                  |                    |                             |           | I          | tems per list 5 🔻           |   |
| PTT APPF                      | ROVAL C                          | ONDITIONS   | 5            |                 |                   |                  |              |                    |                    |                             |           |            |                             |   |
| -                             | No.                              | Approval (  | Condition    |                 |                   |                  |              |                    |                    |                             |           |            |                             |   |
|                               | 1                                | Approve     |              |                 |                   |                  |              |                    |                    |                             |           |            |                             |   |
|                               |                                  |             |              |                 | « < Page 1        | Of 1 Total 1     | I Item(s)    | >                  |                    |                             |           | It         | tems per list 5 🔻           |   |

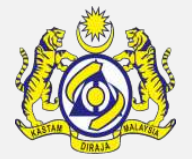

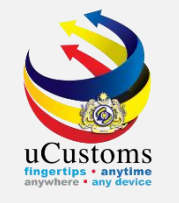

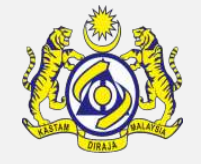

Proceed with the Declaration. On Declaration under **Invoice Item Detail**, enter **Country of Origin**, **Free Trade Agreement (FTA)**, and **Reference Number** which is **Other Approval No.** from Other Approval (Force Majeure) request that has been approved.

| INVOICE ITEM DETAIL        |                                                                                                    |                                              |                                                   |  |  |  |  |  |  |  |  |  |
|----------------------------|----------------------------------------------------------------------------------------------------|----------------------------------------------|---------------------------------------------------|--|--|--|--|--|--|--|--|--|
| Item Line No.              | * 1                                                                                                    | Country of Origin                            | * TURKEY                                          |  |  |  |  |  |  |  |  |  |
| Free Trade Agreement (FTA) | MALAYSIA-TURKEY FREE TRADE AGREEMENT (MTF                                                                                                | Reference Number 🚯                           | SAC-03-2019-000006                                |  |  |  |  |  |  |  |  |  |
|                            | I hereby agree that the goods release with Most favour                                                                                   | ed Nation(MFN) Rate pending submission of PC | 0                                                 |  |  |  |  |  |  |  |  |  |
| Item HS Code               | * 4820.10.0000                                                                                                    | Customs Unit of Measurement                  | KILOGRAM                                          |  |  |  |  |  |  |  |  |  |
| HS/Tariff Description      | escription -Registers, account books, note books, order books, receipt books, letter pads, memorandum pads, diaries and similar articles |                                              |                                                   |  |  |  |  |  |  |  |  |  |
| Goods Description          | * BOOKS                                                                                                    |                                              |                                                   |  |  |  |  |  |  |  |  |  |
| Is STA Item                |                                                                                                    | STA Code                                     | Search                                            |  |  |  |  |  |  |  |  |  |
| Quantity (in KILOGRAM)     | * 1,000                                                                                                    | Total Price (TRL) 🟮                          | * 900                                             |  |  |  |  |  |  |  |  |  |
| Quantity (in UOM2)         |                                                                                                    | Quantity (in UOM3)                           |                                                   |  |  |  |  |  |  |  |  |  |
| Unit Price                 | * 0.90                                                                                                    | Declared Value (RM)                          | 900.00                                            |  |  |  |  |  |  |  |  |  |
| Gross Weight (In KG)       | * 1,000                                                                                                    | Net Weight (KG)                              | * 50d                                             |  |  |  |  |  |  |  |  |  |
| Volume                     |                                                                                                    | Volume UOM                                   | Search                                            |  |  |  |  |  |  |  |  |  |
| Purpose of Usage           | * COMMERCIAL                                                                                                    | Valuation Method                             | * TRANSACTION VALUE BASED ON THE INVOICE <b>▼</b> |  |  |  |  |  |  |  |  |  |
|                            | Cre                                                                                                    | ate Back                                     |                                                   |  |  |  |  |  |  |  |  |  |

Create and Submit Preferential Tariff Treatment Document Registration for Other Approval (Force Majeure)

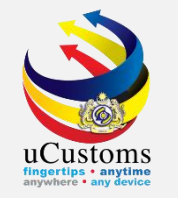

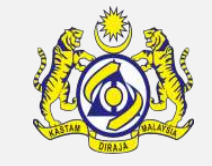

Continue the Declaration until Gate Pass and status of the Declaration changes to "Completed".

|   | lcus   | TOMS DECLARATION               |                           |           |              |                  |            |                    |                                 |                       |             |          | -    |
|---|--------|--------------------------------|---------------------------|-----------|--------------|------------------|------------|--------------------|---------------------------------|-----------------------|-------------|----------|------|
| C | )eclar | ration Type                    |                           | Sub Type  |              |                  |            | Transaction Type   |                                 | Temp. Declaration No. |             |          |      |
| * | SELE   | CT THE VALUE                   | ▼ :                       | SELECT TH | IE VALUE     |                  | •          | * SELECT THE VALUE | Ŧ                               |                       |             |          | New  |
| D | ECL4   | ARATION LIST                   |                           |           |              |                  |            |                    |                                 |                       |             |          | •    |
|   |        | Temp Declaration No.           | Declaration Number        | er        | Tracking No. | Declaration Type | Date       | Submitted Date     | Consignee / Consignor           | Status                | View Status | View / I | Edit |
|   |        | DEC-TMP-B18-04-2019-<br>000006 | DEC-IMP-B18-04-<br>000005 | 2019-     | 190400007776 | IMPORT BILL      | 02-04-2019 | 02-04-2019         | FEDRIC FREIGHT (M)<br>SDN. BHD. | Completed             | View Status | Ø        |      |
|   |        | DEC-TMP-B18-03-2019-<br>000127 | DEC-IMP-B18-03-<br>000079 | 2019-     | 190300007759 | IMPORT BILL      | 29-03-2019 | 29-03-2019         | FEDRIC FREIGHT (M)<br>SDN. BHD. | Closed                | View Status | Ø        |      |
|   |        | DEC-TMP-B18-03-2019-<br>000109 | DEC-IMP-B18-03-<br>000064 | 2019-     | 190300007741 | IMPORT BILL      | 27-03-2019 | 27-03-2019         | FEDRIC FREIGHT (M)<br>SDN. BHD. | Completed             | View Status | Ø        |      |
|   |        | DEC-TMP-B18-03-2019-<br>000099 | DEC-IMP-B18-03-<br>000054 | 2019-     | 190300007731 | IMPORT BILL      | 26-03-2019 | 26-03-2019         | FEDRIC FREIGHT (M)<br>SDN. BHD. | Closed                | View Status | Ø        |      |
|   |        | DEC-TMP-B18-03-2019-<br>000095 | DEC-IMP-B18-03-<br>000051 | 2019-     | 190300007727 | IMPORT BILL      | 25-03-2019 | 25-03-2019         | FEDRIC FREIGHT (M)<br>SDN. BHD. | Closed                | View Status | Ø        |      |

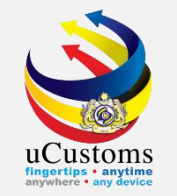

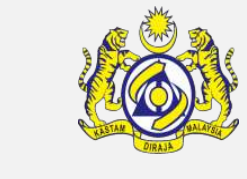

On the "Trade Facilitation" menu, go to "PTT" → click "Preferential Tariff Treatment (PTT) Registration" submenu.

|          | <u>Sec</u> | <mark>15 68</mark> 5     | Royal Malaysian  | Customs Depa            | rtment           |                       |      |                    |                       |                           |            |           | User        |
|----------|------------|--------------------------|------------------|-------------------------|------------------|-----------------------|------|--------------------|-----------------------|---------------------------|------------|-----------|-------------|
| <b>#</b> |            | » XML UPLOAD             | » LICENSE RMCD   | » PERMIT/QUOTA          | » WAREHOUSE      | » TRADE FACILITATION  | » RI | ESOURCE PLANNING   | » ENFORCEMENT         | REGISTRATION              | » LEGAL AF | FAIRS     | » REVENUE   |
| 9        | CU         | STOMS DECLARATI          | ON               |                         |                  | Import/Export/Transit |      |                    |                       |                           |            |           |             |
|          | Decla      | ration Type              |                  | S                       | ub Type          | Assessment            | •    |                    | Transaction Type      |                           |            | T         | Temp. Decla |
|          | SEL        | ECT THE VALUE            |                  | ▼ * :                   | SELECT THE VALUE | Inspection/Sample     | •    | T                  | * SELECT THE VALUE    |                           |            |           |             |
|          |            |                          |                  |                         |                  | Gate Pass             | •    |                    |                       |                           |            |           |             |
| -        | DECL       | ARATION LIST             |                  |                         |                  | Exemption             | •    |                    |                       |                           |            |           |             |
|          |            | Temp Declaration         | No. De           | claration Number        | Tracking         | Rulings / Appeal      | •    | ate S              | ubmitted Date         | Consignee / C             | onsignor   | Status    |             |
|          |            | DEC-TMP-B18-03<br>000127 | -2019- DE        | C-IMP-B18-03-20<br>0079 | 19- 190300       | Free Zone             | •    | 9-03-2019 29       | 9-03-2019             | FEDRIC FREIG<br>SDN. BHD. | HT (M)     | Complete  | d           |
|          |            | DEC-TMP-B18-03<br>000109 | 8-2019- DE<br>00 | C-IMP-B18-03-20<br>0064 | 19- 190300       | Valuation<br>Excise   | •    | 7-03-2019 2        | 7-03-2019             | FEDRIC FREIG<br>SDN. BHD. | HT (M)     | Complete  | :d          |
|          |            | DEC-TMP-B18-03<br>000099 | -2019- DE        | C-IMP-B18-03-20<br>0054 | 19- 190300       | РТТ                   | •    | Preferential Tarif | f Treatment (PTT) Reg | istration {REIG           | HT (M)     | Closed    |             |
|          |            | DEC-TMP-B18-03<br>000095 | 8-2019- DE<br>00 | C-IMP-B18-03-20<br>0051 | 19- 190300       | 007727 IMPORT BILL    | 2    | 25-03-2019 2       | 5-03-2019             | FEDRIC FREIG<br>SDN. BHD. | HT (M)     | Closed    |             |
|          |            | DEC-TMP-B18-03           | -2019-           |                         | 190300           | 007645 IMPORT BILL    | 0    | 06-03-2019         |                       | FEDRIC FREIG              | HT (M)     | Draft Cre | ated        |

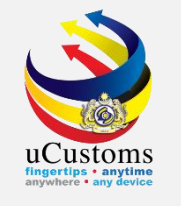

The **Preferential Tariff Treatment Document Registration List** screen appears. Click "+" to register new PTT for type Other Approval (Force Majeure).

| 0                   | PREFE | RENTIAL | TARIFF TREATMENT D     | осим | ENT REGISTRATION LIST           |                                |                           |                 |                                                                      |                   |                               | =           |
|---------------------|-------|---------|------------------------|------|---------------------------------|--------------------------------|---------------------------|-----------------|----------------------------------------------------------------------|-------------------|-------------------------------|-------------|
|                     | -     | No.     | Registration Number    | Туре | Importer/Consignee              | Exporter/Consignor             | Country of Origin/Produce | Issuing Country | Free Trade Agreement (FTA)                                           | Submitted Date    | Status                        | View / Edit |
|                     |       | 1       | COO-03-2019-<br>000016 | C00  | FEDRIC FREIGHT (M)<br>SDN. BHD. | FDR 123                        |                           | TURKEY          | MALAYSIA-TURKEY FREE TRADE AGREEMENT (MTFTA)                         | 26-03-2019        | Utilized                      | đ           |
|                     |       | 2       | COO-03-2019-<br>000013 | C00  | FEDRIC FREIGHT (M)<br>SDN. BHD. | FREIGHT LTS                    |                           | TURKEY          | MALAYSIA-TURKEY FREE TRADE AGREEMENT (MTFTA)                         | 25-03-2019        | Utilized                      | Ø           |
| 11                  |       | 3       | COO-03-2019-<br>000011 | C00  | FEDRIC FREIGHT (M)<br>SDN. BHD. | FREIGHT LTS                    |                           | TURKEY          | MALAYSIA-TURKEY FREE TRADE AGREEMENT<br>(MTFTA)                      | 25-03-2019        | Assigned<br>to CEA<br>Officer | ð           |
| 1                   |       | 4       | COO-01-2019-<br>000017 | C00  | FEDRIC FREIGHT (M)<br>SDN. BHD. | ATIQAH EXCLUSIVE<br>ENTERPRISE |                           | SWITZERLAND     | MALAYSIA-CHILE FREE TRADE AGREEMENT<br>(MCFTA)                       | 17-01-2019        | Assigned<br>to CEA<br>Officer | ľ           |
| £                   |       | 5       | COO-11-2018-<br>000011 | C00  | FEDRIC FREIGHT (M)<br>SDN. BHD. | CLS BHD                        |                           | CHINA           | ASEAN-CHINA FREE TRADE AREA (ACFTA)                                  | 15-11-2018        | Utilized                      | Ø           |
| $\overline{\nabla}$ |       | 6       | COO-09-2018-<br>000004 | C00  | FEDRIC FREIGHT (M)<br>SDN. BHD. | TURKEY SDN. BHD                |                           | TURKEY          | MALAYSIA-TURKEY FREE TRADE AGREEMENT<br>(MTFTA)                      | 25-03-2019        | Referred<br>to State          | Ø           |
|                     |       | 7       | COO-09-2018-<br>000002 | C00  | FEDRIC FREIGHT (M)<br>SDN. BHD. | FEDRIC FREIGHT SDN.<br>BHD.    |                           | TURKEY          | MALAYSIA-TURKEY FREE TRADE AGREEMENT<br>(MTFTA)                      | 14-09-2018        | Not<br>Endorsed               | Ø           |
|                     |       | 8       | COO-08-2018-<br>000036 | C00  | FEDRIC FREIGHT (M)<br>SDN. BHD. | EXPORTER                       |                           | INDIA           | MALAYSIA-INDIA COMPREHENSIVE ECONOMIC COOPERATION AGREEMENT (MICECA) |                   | Draft<br>Created              | Ø           |
| 1                   |       | 9       | COO-08-2018-<br>000035 | C00  | FEDRIC FREIGHT (M)<br>SDN. BHD. | EXPORT                         |                           | JAPAN           | MALAYSIA-JAPAN ECONOMIC PARTNERSHIP<br>AGREEMENT (MJEPA)             |                   | Expired                       | Ø           |
|                     |       | 10      | COO-08-2018-<br>000021 | C00  | FEDRIC FREIGHT (M)<br>SDN. BHD. | Desc                           |                           | NEW ZEALAND     | ASEAN TRADE IN GOODS AGREEMENT (ATIGA)                               | 21-08-2018        | Expired                       | đ           |
|                     | ê +   |         |                        |      |                                 | <pre></pre>                    | Of 3 Total 28 Item(s)     | »               |                                                                      |                   | Items pe                      | r list 10 🔻 |
|                     |       |         |                        | 4 \  |                                 |                                |                           |                 |                                                                      | Page Name : PTTDo | cumentRegis                   | trationLsPg |

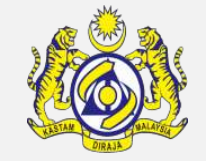

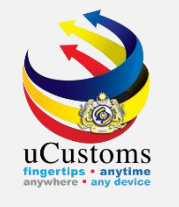

The **Preferential Tariff Treatment Document Registration** screen appears. For **"Type"** dropdown field , select **"Other Approval (Force Majeure)"** option. This option will only appears after **approval** from Supervisor FTA (HQ) is given.

| PREFERENTIAL TARIFF TREATMENT DO            | DCUMENT REGISTRATION             |                            |                               | STATUS : NEW 🏭 🗖 |
|---------------------------------------------|----------------------------------|----------------------------|-------------------------------|------------------|
| Registration Number                         |                                  | Created Date               | 03-04-2019                    |                  |
| BRN/NRIC No./Passport No.                   | * 107312T                        | Consignee Country          | MALAYSIA                      |                  |
| Importer/Consignee                          | FEDRIC FREIGHT (M) SDN. BHD.     | Importer/Consignee Address | 68-3A, JALAN PASAR            | 1.               |
| Туре                                        | * SELECT THE VALUE               |                            |                               |                  |
| Issuing Country                             | * COO                            | Free Trade Agreement (FTA) | * Search                      |                  |
| Type of PCO                                 | * OTHER APPROVAL (FORCE MAJEURE) | COO/DOO Number             | *                             |                  |
| Certified/Approved Exporter/Importer<br>No. |                                  | COO Mode                   | ○Electronic (ASW / eATIGA) ⑧M | lanual           |
| Category Selection                          | SELECT THE VALUE                 | Departure/Shipment Date    | *                             |                  |
| Date of Issuance                            | *                                | l                          |                               |                  |
| Remarks                                     |                                  |                            |                               |                  |
|                                             |                                  |                            |                               |                  |
| GOODS CONSIGNED FROM                        |                                  |                            |                               |                  |
| Exporter/Consignor                          | *                                | Exporter/Consignor Address | *                             | 11               |
| Exporter/Consignor Country                  | * Search                         |                            |                               |                  |
|                                             |                                  | Create Back                |                               |                  |
|                                             |                                  |                            |                               |                  |

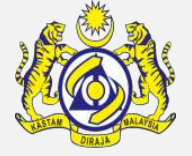

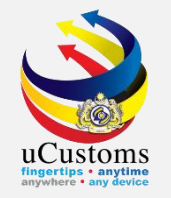

#### Fill in all mandatory fields, the one with \*. Once completed, click "Create" button.

| PREFERENTIAL TARIFF TREATMENT DOO           | CUMENT REGISTRATION              |        |                            | 2                                   | STATUS : NEW III 🗖 |
|---------------------------------------------|----------------------------------|--------|----------------------------|-------------------------------------|--------------------|
| Registration Number                         |                                  |        | Created Date               | 03-04-2019                          |                    |
| BRN/NRIC No./Passport No.                   | * 107312T                        |        | Consignee Country          | MALAYSIA                            |                    |
| Importer/Consignee                          | FEDRIC FREIGHT (M) SDN. BHD.     |        | Importer/Consignee Address | 68-3A, JALAN PASAR                  | 1.                 |
| Туре                                        | * OTHER APPROVAL (FORCE MAJEURE) | ]      | Other Approval No.         | * SAC-03-2019-000006                |                    |
| Issuing Country                             | * TURKEY                         |        | Free Trade Agreement (FTA) | * MALAYSIA-TURKEY FREE TRADE AGREEM | ENT (MTF           |
| Type of PCO                                 | * SINGLE USE                     | ]      | COO/DOO Number             | * OAP01                             |                    |
| Certified/Approved Exporter/Importer<br>No. |                                  |        | COO Mode                   | ● Electronic (ASW / eATIGA) ● Manua | ı                  |
| Category Selection                          | SELF-DECLARATION T               |        | Departure/Shipment Date    | * 02-04-2019                        |                    |
| Date of Issuance                            | * 03-04-2019                     |        | COO Validity Date          | 02-04-2020                          |                    |
| Remarks                                     |                                  |        |                            |                                     |                    |
| GOODS CONSIGNED FROM                        |                                  |        |                            |                                     |                    |
| Exporter/Consignor                          | * FEDEF                          | ]      | Exporter/Consignor Address | * TURKEY                            | 11                 |
| Exporter/Consignor Country                  | * TURKEY                         | ]      |                            |                                     |                    |
|                                             |                                  | Create | Back                       |                                     |                    |

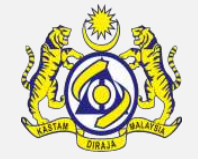

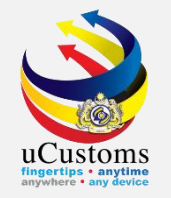

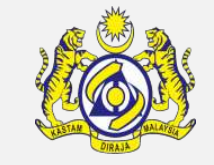

#### Scroll down until **Item Details** section, and click "+" button to add the item details.

| DECLA | ECLARATION DETAILS |                            |                       |                       |                                |           |                     |                    |  |  |  |  |
|-------|--------------------|----------------------------|-----------------------|-----------------------|--------------------------------|-----------|---------------------|--------------------|--|--|--|--|
|       | No.                | Declaration Number         | Declaration Type      | Consignee             | Date                           | Status    | View Assessment Req | uest Details       |  |  |  |  |
|       | 1                  | DEC-IMP-B18-03-2019-000064 | IMPORT BILL           | FEDRIC FREIGHT (M) SE | DN. BHD. 27-03-2019            | Completed | View Assessment Req | uest Details       |  |  |  |  |
|       |                    |                            | « < Page 1 Of         | 1 Total 1 Item(s)     | >                              |           |                     | Items per list 5 ▼ |  |  |  |  |
| DECLA | ARATION IT         | TEM DETAILS                |                       |                       |                                |           |                     | ٥                  |  |  |  |  |
|       | No.                | Declaration Number         | Item No. Item HS Code | Goods Description     | Invoice No.                    | UOM       | Item Quantity       | View Item Details  |  |  |  |  |
|       | 1                  | DEC-IMP-B18-03-2019-000064 | 1 4820.10.0000        | BOOKS                 | INV-IMP-B18-03-2019-0000000075 | KILOGRA   | M 1000.000000       | View Item Details  |  |  |  |  |
|       |                    |                            | < Vage 1 Of           | 1 Total 1 Item(s)     |                                |           |                     | Items per list 5 ▼ |  |  |  |  |
| CERTI | FICATE TY          | PE                         |                       |                       |                                |           |                     | 0                  |  |  |  |  |
| NO    | RECORDS A          | VAILABLE                   |                       |                       |                                |           |                     |                    |  |  |  |  |
|       |                    |                            |                       |                       |                                |           |                     |                    |  |  |  |  |
| ITEM  | DETAILS            |                            |                       |                       |                                |           |                     | 0                  |  |  |  |  |
| NO    | RECORDS A          | VAILABLE                   |                       |                       |                                |           |                     |                    |  |  |  |  |
| Ŵ     | + 1 (              | ٥                          |                       |                       |                                |           |                     |                    |  |  |  |  |
|       |                    |                            |                       | Save Submit           | Back                           |           |                     | O                  |  |  |  |  |

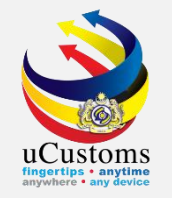

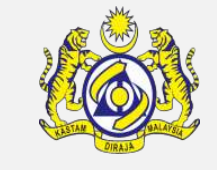

The **Item Details** window appears. Make sure to fill in all mandatory fields, the one with **\***. Click "**Create**".

| ITEM DETAILS           |                                                                                                    | STATUS : NEW 🗖 |
|------------------------|----------------------------------------------------------------------------------------------------|----------------|
| Item No.               | HS Code (ASW)                                                                                                    |                |
| HS Code in COO/DOO     | * 4820.10.0000 🚺 i                                                                                                    |                |
| Tariff Description     | <ul> <li>Registers, account books, note books, order books, receipt books, letter pads, memorandum<br/>pads, diaries and similar articles</li> </ul> |                |
| Item HS Code           | * 4820.10.0000                                                                                                    |                |
| Tariff Description     | -Registers, account books, note books, order books, receipt books, letter pads, memorandum pads, diaries and similar articles                        |                |
| Goods Description      | * BOOKS                                                                                                    |                |
| Item Quantity          | * 1,000 UOM * KGM-KILOGRAM                                                                                                    |                |
| Import Duty Value (RM) | Preferential Duty Value (RM)                                                                                                    |                |
| Quantity Used          | Available Quantity                                                                                                    |                |
| Marks and Numbers      |                                                                                                    |                |
| Number of Packages     | * 1,000 Type Of Packages Search                                                                                                    |                |
| Origin Criteria        | Origin Criteria Description                                                                                                    | 1              |
|                        | Create Close                                                                                                    |                |

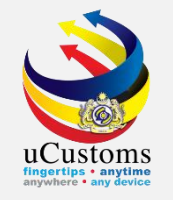

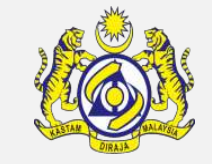

The details now appear under **Item Details** section. Click on "**Map Items**" link.

| DEC | LARA  | TION ITEM | DETAILS               |              |         |              |             |                        |                                 |                |                    |                             |               |           |                              |              |
|-----|-------|-----------|-----------------------|--------------|---------|--------------|-------------|------------------------|---------------------------------|----------------|--------------------|-----------------------------|---------------|-----------|------------------------------|--------------|
|     | I     | No.       | Declaration Number    |              | Item No | ). Item H    | 6 Code      | Goods Descr            | iption Invo                     | oice No.       |                    | UOM                         | Item Quantity | v Vie     | w Item Details               |              |
|     | )     | 1         | DEC-IMP-B18-03-2019-0 | 00064        | 1       | 4820.1       | 0.0000      | BOOKS                  | INV                             | -IMP-B18-03-20 | 019-0000000075     | KILOGRAM                    | 1000.000000   | Vie Vie   | w Item Details               |              |
|     |       |           |                       |              | 4       | K < Page     | 1 Of 1      | Total <b>1</b> Item(s) | > >>                            |                |                    |                             |               | It        | tems per list 5              | •            |
| CER | TIFIC | ATE TYPE  |                       |              |         |              |             |                        |                                 |                |                    |                             |               |           |                              |              |
| 1   | IO RE | CORDS AVA | ILABLE                |              |         |              |             |                        |                                 |                |                    |                             |               |           |                              |              |
| ITE | 1 DE  | TAILS     |                       |              |         |              |             |                        |                                 |                |                    |                             |               |           |                              |              |
|     | No.   | Item Numb | er HS Code in COO/DOO | Item HS Code | Goods D | escription I | nvoice Numb | er UOM                 | Item Quantity                   | Quantity Used  | Available Quantity | Preferential Given Quantity | Status        | View / Ed | lit 🖕                        |              |
|     | 1     | 1         | 4820.10.0000          | 4820.10.0000 | BOOKS   | F            | 234         | KGM-<br>KILOGRAM       | 1,000.000000                    | 0.000000       | 1,000.000000       | 0.000000                    | Unmapped      | ſ         | View<br>Declaratior<br>Items | Map<br>Items |
|     | 1     | <b>1</b>  |                       |              |         |              | « <         | Page 1 Of              | <b>1</b> Total <b>1</b> Item(s) | > >>           |                    |                             |               | It        | tems per list 5              | •            |
|     |       |           |                       |              |         |              |             | Save                   | Submit Back                     |                |                    |                             |               |           |                              |              |

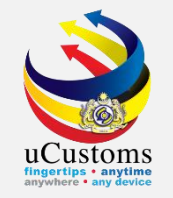

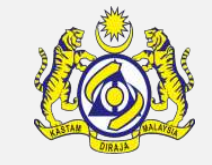

The **Map Force Majeure Items** window appears. Click on the "**Map**" link to map the item.

| MAP FO          | RCE MAJEURE IT | EMS          |              |                            |               |               |                    | e                   |
|-----------------|----------------|--------------|--------------|----------------------------|---------------|---------------|--------------------|---------------------|
| HS Code         | in COO/DOO     | 4820.1       | 0.0000       |                            |               |               |                    |                     |
| <b>П</b> ІТЕМ D | ETAILS         |              |              |                            |               |               |                    | E                   |
| No.             | Item No.       | FTA HS Code  | HS Code      | Goods Description          | Item Quantity | Quantity Used | Available Quantity | Мар                 |
| 1               | 1              | 4820.10.0000 | 4820.10.0000 | BOOKS                      | 1000.000000   | 1000.000000   | 0.000000           | Мар                 |
| •               |                |              | « < Page     | 1 Of 1 Total 1 Item(s) > > |               |               |                    | Items per list 10 ▼ |
|                 |                |              |              |                            |               |               |                    |                     |
|                 |                |              |              |                            | R             |               | Page Name :        | PTTMapFMItemsLsPg   |

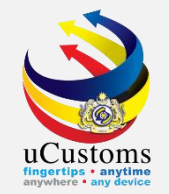

The **Item Details** status changes to "**Mapped**". Based on the mapping, there will be three types of status either:

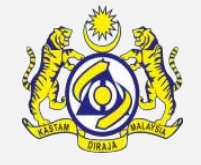

- "Mapped" if the COO items details matches completely with Other Approval FM) item details;
- "**Partially Mapped**" if the COO item details partially match with Other Approval (FM) item details; or
- "Not Mapped" if the COO item details does not match with Other Approval (FM) item details.

| DEC | ECLARATION ITEM DETAILS |              |                        |              |              |                       |                     |                   |               |                    |                            |               |                                          |
|-----|-------------------------|--------------|------------------------|--------------|--------------|-----------------------|---------------------|-------------------|---------------|--------------------|----------------------------|---------------|------------------------------------------|
|     | I                       | No.          | Declaration Number     |              | Item No.     | Item HS Code G        | oods Descrip        | ntion Invo        | ice No.       |                    | UOM                        | Item Quantity | View Item Details                        |
| 6   |                         | 1            | DEC-IMP-B18-03-2019-00 | 00064        | 1            | 4820.10.0000 B        | OOKS                | INV-              | IMP-B18-03-20 | 19-0000000075      | KILOGRAM                   | 1000.000000   | View Item Details                        |
|     |                         |              |                        |              | « <          | Page 1 Of 1 Tot       | al <b>1</b> Item(s) | > >>              |               |                    |                            |               | Items per list 5 ▼                       |
| CER | TIFIC                   | ATE TYPE     |                        |              |              |                       |                     |                   |               |                    |                            |               | •                                        |
| r   | IO RE                   | CORDS AV     | AILABLE                |              |              |                       |                     |                   |               |                    |                            |               |                                          |
|     |                         |              |                        |              |              |                       |                     |                   |               |                    |                            |               |                                          |
| ITE | M DE                    | TAILS        |                        |              |              |                       |                     |                   |               |                    |                            |               | •                                        |
|     | No.                     | Item Nun     | ber HS Code in COO/DOO | Item HS Code | Goods Descri | iption Invoice Number | UOM                 | Item Quantity     | Quantity Used | Available Quantity | Preferential Given Quantit | ty Status V   | /iew / Edit                              |
|     | 1                       | 1            | 4820.10.0000           | 4820.10.0000 | BOOKS        | R234                  | KGM-<br>KILOGRAM    | 1,000.000000      | 1,000.000000  | 0.000000           | 1,000.00000                | 0 Mapped      | View Unmap<br>Declaration Items<br>Items |
|     | ê <b>+</b>              | • <b>1</b> 0 |                        |              |              | « < Pa                | ge 1 Of 1           | I Total 1 Item(s) | > >>          |                    |                            |               | Items per list 5 ▼                       |
|     |                         |              |                        |              |              |                       | Save                | Submit Back       |               |                    |                            |               | <b>O</b>                                 |

Now, click "Submit" button.

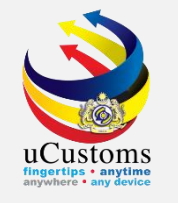

### The **Preferential Tariff Treatment Document Registration** status changes to "**Referred to State**".

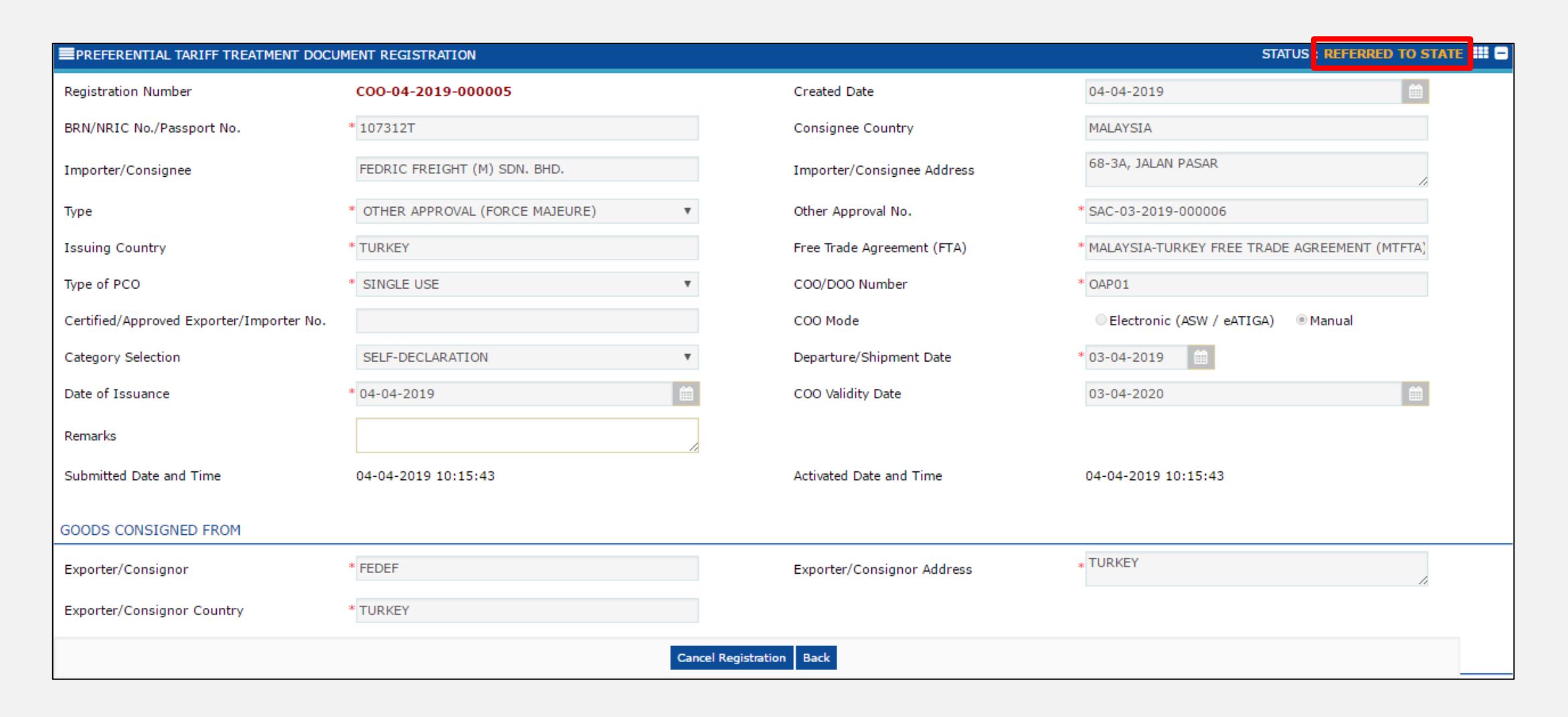

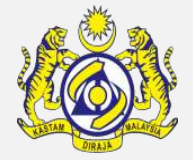

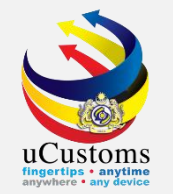

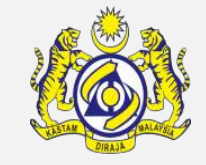

After the **PTT Document Registration** has been "**Endorsed**", **status** of the Declaration will change to "**Closed**".

| D | ECL/ | ARATION LIST                   |                                |              |                  |            |                |                                 |           |             | ۵           |
|---|------|--------------------------------|--------------------------------|--------------|------------------|------------|----------------|---------------------------------|-----------|-------------|-------------|
|   |      | Temp Declaration No.           | Declaration Number             | Tracking No. | Declaration Type | Date       | Submitted Date | Consignee / Consignor           | Status    | View Status | View / Edit |
|   |      | DEC-TMP-B18-04-2019-<br>000006 | DEC-IMP-B18-04-2019-<br>000005 | 190400007776 | IMPORT BILL      | 02-04-2019 | 02-04-2019     | FEDRIC FREIGHT (M)<br>SDN. BHD. | Completed | View Status | Ø           |
|   |      | DEC-TMP-B18-03-2019-<br>000127 | DEC-IMP-B18-03-2019-<br>000079 | 190300007759 | IMPORT BILL      | 29-03-2019 | 29-03-2019     | FEDRIC FREIGHT (M)<br>SDN. BHD. | Closed    | View Status | Ø           |
|   |      | DEC-TMP-B18-03-2019-<br>000109 | DEC-IMP-B18-03-2019-<br>000064 | 190300007741 | IMPORT BILL      | 27-03-2019 | 27-03-2019     | FEDRIC FREIGHT (M)<br>SDN. BHD. | Closed    | View Status | Ø           |
|   |      | DEC-TMP-B18-03-2019-<br>000099 | DEC-IMP-B18-03-2019-<br>000054 | 190300007731 | IMPORT BILL      | 26-03-2019 | 26-03-2019     | FEDRIC FREIGHT (M)<br>SDN. BHD. | Closed    | View Status | Ø           |
|   |      | DEC-TMP-B18-03-2019-<br>000095 | DEC-IMP-B18-03-2019-<br>000051 | 190300007727 | IMPORT BILL      | 25-03-2019 | 25-03-2019     | FEDRIC FREIGHT (M)<br>SDN. BHD. | Closed    | View Status | Ø           |

Associate Surety Details

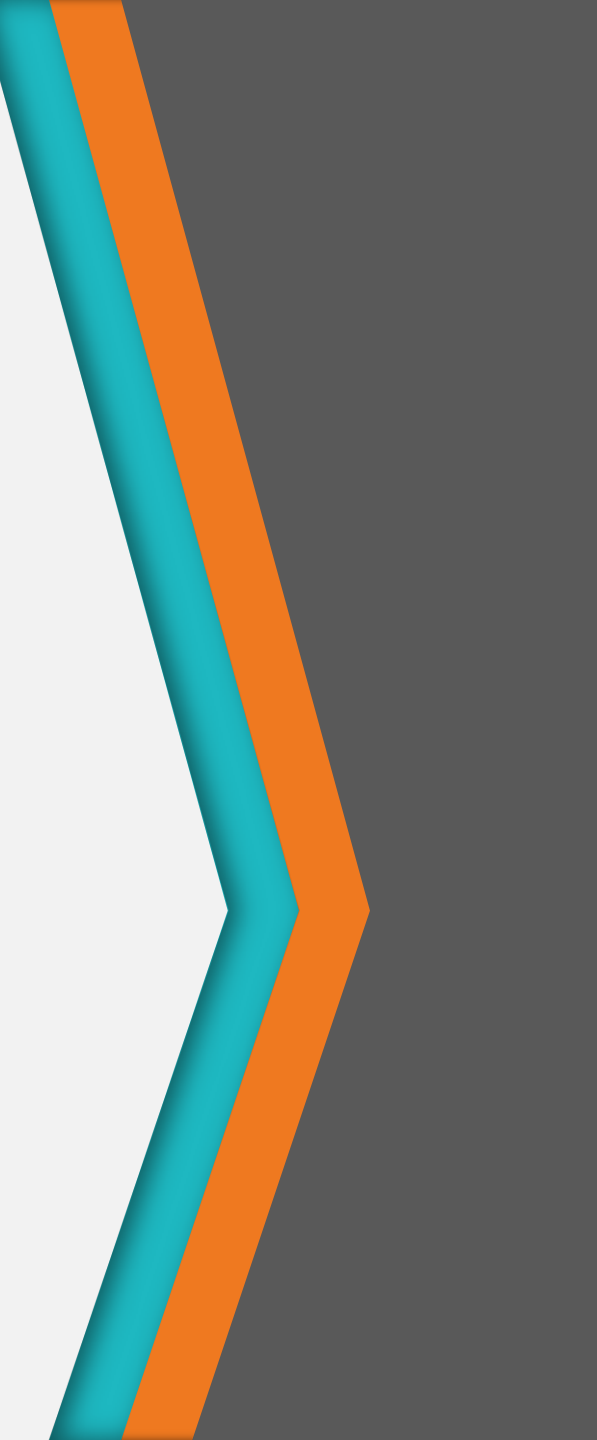

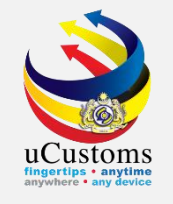

After assessment has been **accepted** by the trader, on the **Assessment Request Details**, go to the **Link Repository** and click **Surety Details**.

|                            | 0.000                      |                            |                                  |                                  | A PROFILE MANAGEMENT & SUB MODULE US                                           |
|----------------------------|----------------------------|----------------------------|----------------------------------|----------------------------------|--------------------------------------------------------------------------------|
|                            |                            |                            |                                  |                                  | Login Id : fedricfreight@gafy.net<br>User Profile : Trader (Importer/Exporter) |
| *XML UPLOAD * LICENSE RMCD | » PERMIT/QUOTA » WAREHOUSE | » TRADE FACILITATION       | » RESOURCE PLANNING » ENFORCEMEN | * » REGISTRATION » LEGAL AFFAIRS | » REVENUE                                                                      |
| ASSESSMENT REQUEST DETAILS |                            |                            |                                  | 2                                | STATUS : ASSESSMENT ACCEPTED                                                   |
| Assessment Request No.     | AMS-REQ-B18-03-2019        | -000066                    | Assessment Request Date          | 27-03-2019                       | Declaration Status                                                             |
| Declaration No.            | DEC-IMP-B18-03-2019-       | 000064                     |                                  |                                  | Declaration Details                                                            |
| Assessment For             | * ITEM                     | •                          |                                  |                                  | Remarks History                                                                |
| Remarks                    |                            |                            |                                  |                                  | View CD-GD Comparison                                                          |
| Approval Type              | * PREFERENTIAL GIVEN       | •                          |                                  |                                  | Sample Request                                                                 |
|                            |                            |                            |                                  |                                  | Assessment Item Duty Details                                                   |
| Reasons                    | SELECT THE VALUE           | Ŧ                          | Comments                         |                                  | Declaration Item Duty Details                                                  |
|                            |                            |                            |                                  |                                  | View Inspection Report                                                         |
| DUTY DETAILS               |                            |                            |                                  |                                  | Surety Details                                                                 |
| Total Duty                 | RM 0.00                    |                            |                                  |                                  |                                                                                |
| Total Exempted Amount      | RM 0.00                    |                            |                                  |                                  | View Assessment Changes                                                        |
| Total Payable              | RM 0.00                    |                            |                                  |                                  | Upload Required Documents                                                      |
| Total Surety               | RM 182.00                  |                            |                                  |                                  |                                                                                |
| ASSESSMENT ITEMS LIST      |                            |                            |                                  |                                  |                                                                                |
| No. C. D. C. Jamie         | - No. There Co. No.        | them LIC Carla - Ourarbitu |                                  |                                  | tur Arrend Turn Minur / Erlik                                                  |
|                            |                            |                            | Print preview Back               |                                  |                                                                                |

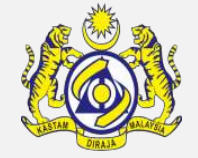

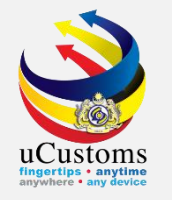

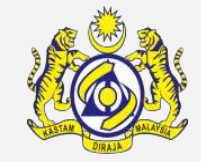

The **Surety Transaction** window appears. Enter **Remarks** and click "**Create**" button.

| SURETY TRANSACTION      |               |        |                              | STATUS : NEW 🏭 🗖                  |
|-------------------------|---------------|--------|------------------------------|-----------------------------------|
| Surety Transaction No.  |               |        | Transaction Date             | 03-04-2019                        |
| Reference Type          | * DECLARATION | •      | Reference No.                | DEC-IMP-B18-04-2019-000005        |
| Transaction Amount (RM) |               | 110.57 | Total Guaranteed Amount (RM) |                                   |
| Remarks                 | * ok          |        |                              |                                   |
|                         |               |        |                              |                                   |
|                         |               | Crea   | Close                        |                                   |
|                         |               |        |                              |                                   |
|                         |               |        |                              |                                   |
|                         |               |        |                              |                                   |
|                         |               |        |                              | Page Name : SuretyTransactionFrPg |

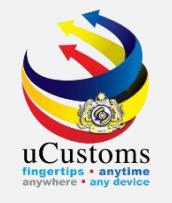

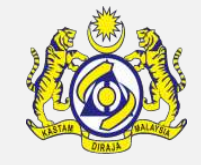

The **Surety Transaction** is now in **Created** status. Next, click "**Associate**" button to associate the surety transaction details.

| SURETY TRANSACTION      |                        |                              | STATUS CREATED ## =               |
|-------------------------|------------------------|------------------------------|-----------------------------------|
| Surety Transaction No.  | SUR-B18-03-2019-000040 | Transaction Date             | 27-03-2019                        |
| Reference Type          | * DECLARATION          | Reference No.                | DEC-IMP-B18-03-2019-000064        |
| Transaction Amount (RM) | 182.00                 | Total Guaranteed Amount (RM) |                                   |
| Remarks                 | * ok                   |                              |                                   |
|                         |                        |                              |                                   |
| SURETY TRANSACTION DETA | ILS                    |                              |                                   |
| NO RECORDS AVAILABLE    |                        |                              |                                   |
| <u>۲</u> ۶ %            |                        |                              |                                   |
|                         |                        |                              |                                   |
|                         |                        | Save Close                   |                                   |
|                         |                        |                              |                                   |
|                         |                        |                              |                                   |
|                         |                        |                              |                                   |
|                         |                        |                              |                                   |
|                         |                        |                              | Page Name : SuretyTransactionFrPg |

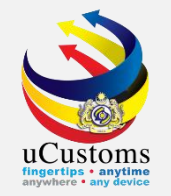

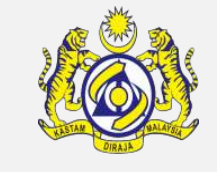

The **Surety List** window appears. Tick on the **checkbox** for the surety details and click "**Save**".

| SURETY TRANSACTION                   |                                                         |                                         | STATUS : CREATED 🏭 🗖                          |
|--------------------------------------|---------------------------------------------------------|-----------------------------------------|-----------------------------------------------|
| Surety Transaction No.               | SUR-B18-03-2019-000040                                  | Transaction Date                        | 27-03-2019                                    |
| Q Search                             | SURETY LIST                                             |                                         | ×                                             |
| Surety Number                        | 📕 Surety Number 🗸 Bank Name Organization                | n/Individual Name Surety Usage Surety T | ype Balance Amount (RM) BRN/NRIC No./Passport |
| <u>%</u>                             | SUR-BG-B18-04- CIMB FEDRIC FRE<br>2018-000021 BANK BHD. | IGHT (M) SDN. Both BANK<br>GUARAN       | 70,786.31 107312T<br>TEE                      |
| Organization/Individual<br>Name<br>% | ■ 🗭                                                     | <pre></pre>                             | m(s) > >                                      |
| BRN/NRIC<br>No./Passport No.         |                                                         |                                         |                                               |
| Surety Effective Date                |                                                         |                                         |                                               |
|                                      |                                                         |                                         | Page Name : SuretyTransactionFrPg             |

UCUSTORS Bayeties - any device

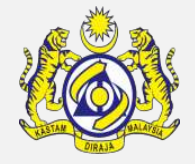

The selected surety is now associated on the **Surety Transaction Details** section. Enter the surety transaction **amount** and click "**Save**" button.

|                         | SURE    | TY TRA  | NSACTION        |                        |               |                              | STATUS : CREATED III 🗖            |  |  |  |
|-------------------------|---------|---------|-----------------|------------------------|---------------|------------------------------|-----------------------------------|--|--|--|
| S                       | irety   | Transac | tion No.        | SUR-B18-03-2019-000040 |               | Transaction Date             | 27-03-2019                        |  |  |  |
| Reference Type          |         |         | * DECLARATION   |                        | Reference No. | DEC-IMP-B18-03-2019-000064   |                                   |  |  |  |
| Transaction Amount (RM) |         |         | nount (RM)      | 1                      | 82.00         | Total Guaranteed Amount (RM) |                                   |  |  |  |
| R                       | Remarks |         |                 | * ok                   |               |                              |                                   |  |  |  |
|                         |         |         |                 |                        | //            |                              |                                   |  |  |  |
| ٩                       | SUR     | ETY TR  | ANSACTION DETAI | iLS                    |               |                              | •                                 |  |  |  |
|                         |         | No.     | Surety Number   | Sure                   | у Туре        | Balance Amount (RM)          | Guaranteed Amount (RM)            |  |  |  |
|                         |         | 1       | SUR-BG-B18-04-2 | 2018-000021 BANK       | GUARANTEE     | 70,7                         | 786.31 182                        |  |  |  |
|                         | \$\$    | %       |                 |                        |               |                              |                                   |  |  |  |
|                         |         |         |                 |                        |               |                              |                                   |  |  |  |
| -                       |         |         |                 |                        | Save          | lose                         |                                   |  |  |  |
|                         |         |         |                 |                        |               |                              |                                   |  |  |  |
|                         |         |         |                 |                        |               |                              |                                   |  |  |  |
|                         |         |         |                 |                        |               |                              |                                   |  |  |  |
|                         |         |         |                 |                        |               |                              | Page Name : SuretyTransactionFrPg |  |  |  |

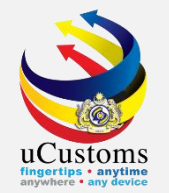

#### Now, click "Submit" button to submit the Surety Transaction.

| SURETY TRANSACTION       |                        |                              | STATUS : MODIFIED 🏭 🗖 📤             |
|--------------------------|------------------------|------------------------------|-------------------------------------|
| Surety Transaction No.   | SUR-B18-03-2019-000040 | Transaction Date             | 27-03-2019                          |
| Reference Type           | * DECLARATION V        | Reference No.                | DEC-IMP-B18-03-2019-000064          |
| Transaction Amount (RM)  | 182.00                 | Total Guaranteed Amount (RM) |                                     |
| Remarks                  | * ok                   |                              |                                     |
| SURETY TRANSACTION DETAI | LS                     |                              |                                     |
| No. Surety Number        | Surety Type            | Balance Amount (RM)          | Guaranteed Amount (RM)              |
| 1 SUR-BG-B18-04-2        | 018-000021 BANK GUAR   | ANTEE 70,7                   | 786.31 182.00                       |
| <u>55</u> 80             | < Page 1 Of 1 T        | Fotal 1 Item(s)              | Items per list 5 ▼                  |
| r                        | s                      | ave Submit Close             |                                     |
|                          |                        |                              |                                     |
|                          |                        |                              | Page Name : SuretyTransactionFrPg 🚽 |

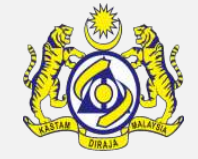

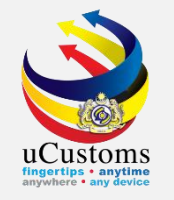

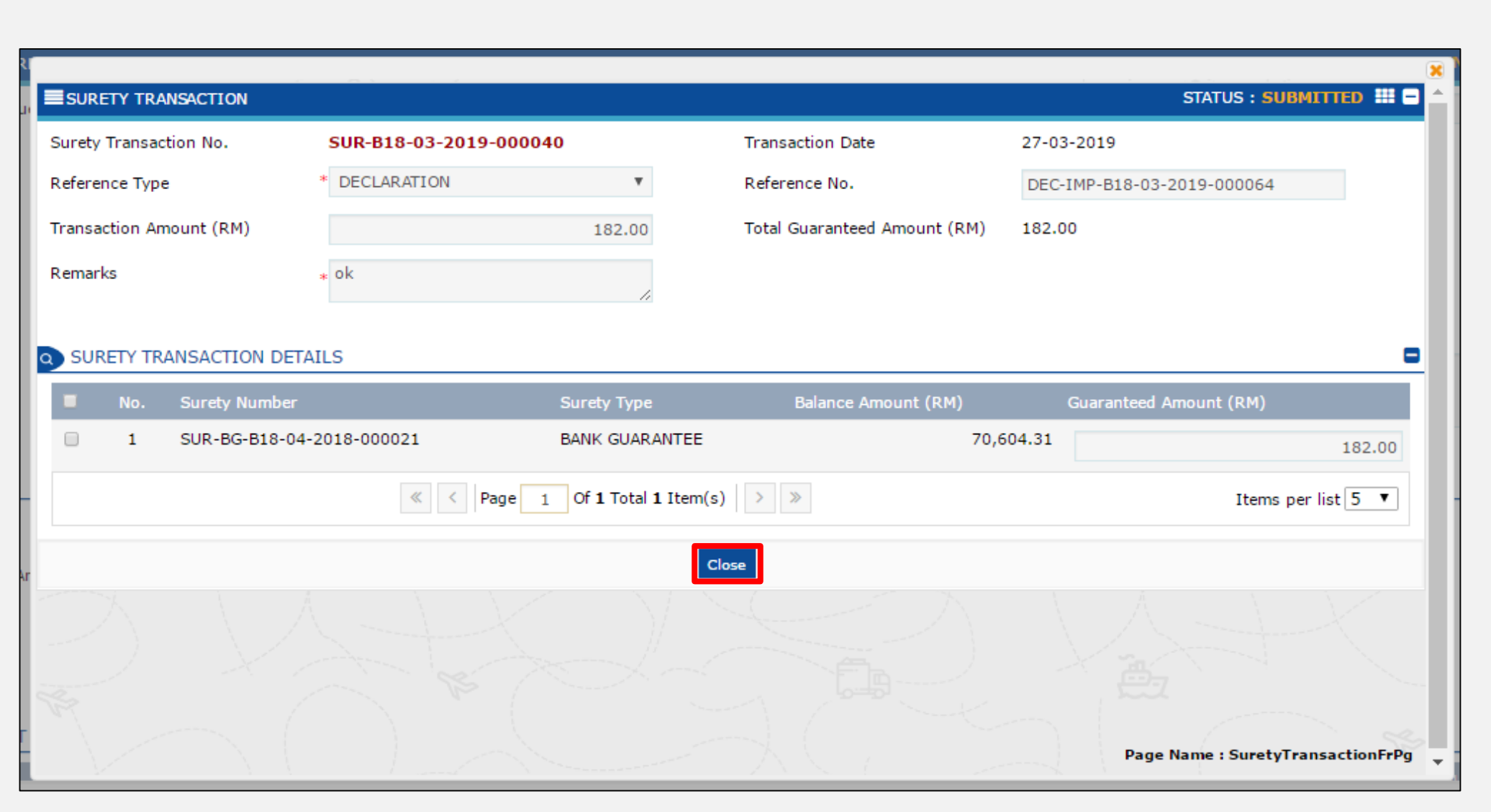

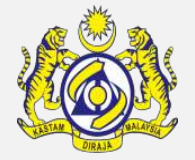

### **Declaration with Duty Paid Status**

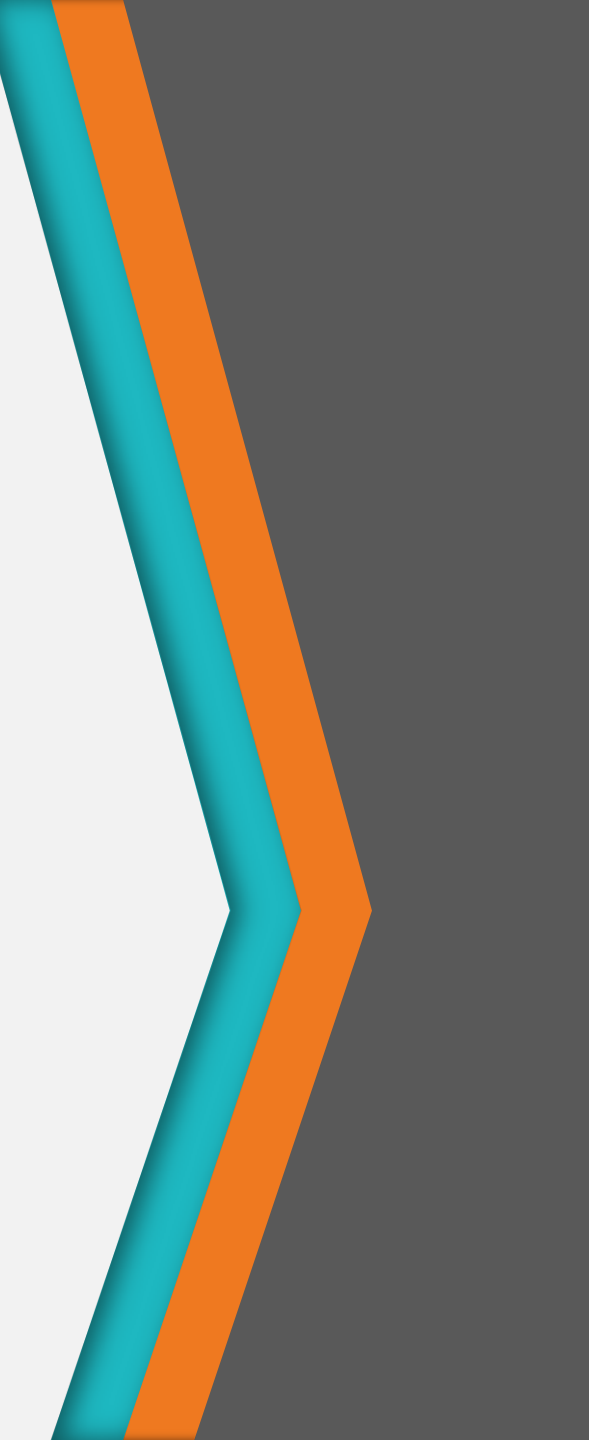

#### Create and Submit Declaration with Duty Paid

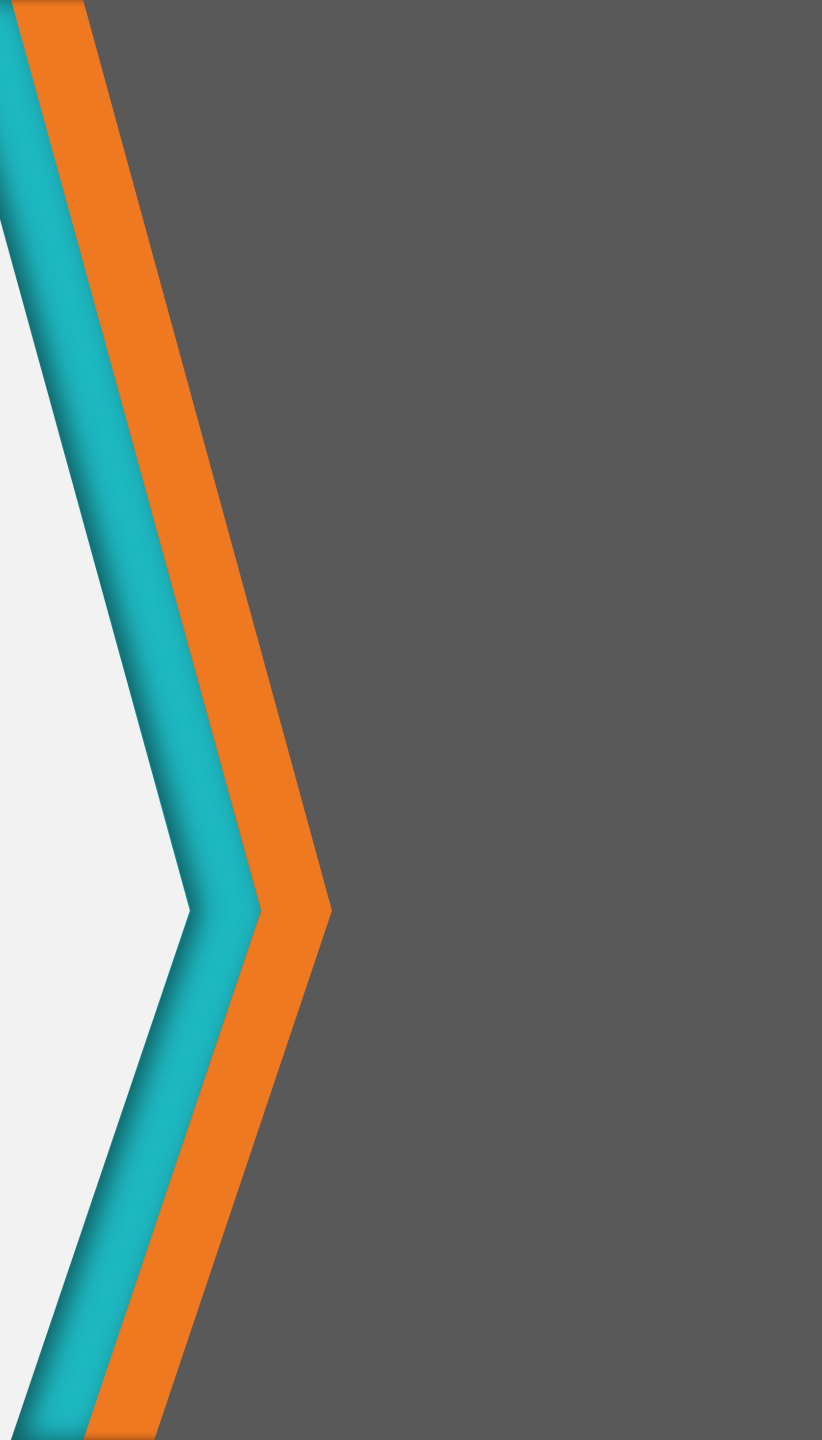

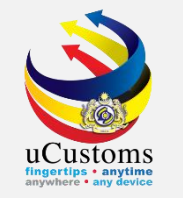

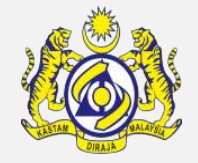

On **Invoice Item Detail** screen, enter **Country of Origin**, **Free Trade Agreement (FTA)**, and tick on the **disclaimer** checkbox. Continue Declaration until status of the Declaration "**Completed**".

| ■INVOICE ITEM DETAIL         |                                                    |                                                        |                                            |          |  |  |  |
|------------------------------|----------------------------------------------------|--------------------------------------------------------|--------------------------------------------|----------|--|--|--|
| Item Line No.                | * 1                                                | Country of Origin                                      | * CHINA                                    |          |  |  |  |
| Free Trade Agreement (FTA)   | ASEAN-CHINA FREE TRADE AREA (ACFTA)                | Reference Number 🚯                                     | Search                                     |          |  |  |  |
|                              | ☑ I hereby agree that the goods release with Most  | t favoured Nation(MFN) Rate pending submission of PCO  | 1                                          |          |  |  |  |
| Item HS Code                 | * 4820.10.0000                                     | Customs Unit of Measurement                            | KGM-KILOGRAM                               |          |  |  |  |
| HS/Tariff Description        | -Registers, account books, note books, order books | , receipt books, letter pads, memorandum pads, diaries | and similar articles                       |          |  |  |  |
| Goods Description            | * BOOKS                                            |                                                        |                                            |          |  |  |  |
| Is STA Item                  |                                                    | STA Code                                               | Search                                     |          |  |  |  |
| Quantity (in KGM-KILOGRAM)   | * 1,000                                            | Total Price (CNY) 🚯                                    | * 900                                      |          |  |  |  |
| Quantity (in UOM2)           |                                                    | Quantity (in UOM3)                                     |                                            |          |  |  |  |
| Unit Price (in KGM-KILOGRAM) | * 0.90                                             | Declared Value (RM)                                    | 545.67                                     |          |  |  |  |
| Gross Weight (In KG)         | * 1,000                                            | Net Weight (KG)                                        | *                                          |          |  |  |  |
| Volume                       |                                                    | Volume UOM                                             | Search                                     |          |  |  |  |
| Purpose of Usage             | * COMMERCIAL T                                     | Valuation Method                                       | * TRANSACTION VALUE BASED ON THE INVOICE V |          |  |  |  |
|                              |                                                    | Create Back                                            |                                            | $\hat{}$ |  |  |  |

Create and Submit Preferential Tariff Treatment Document Registration for Declaration Duty Paid Status

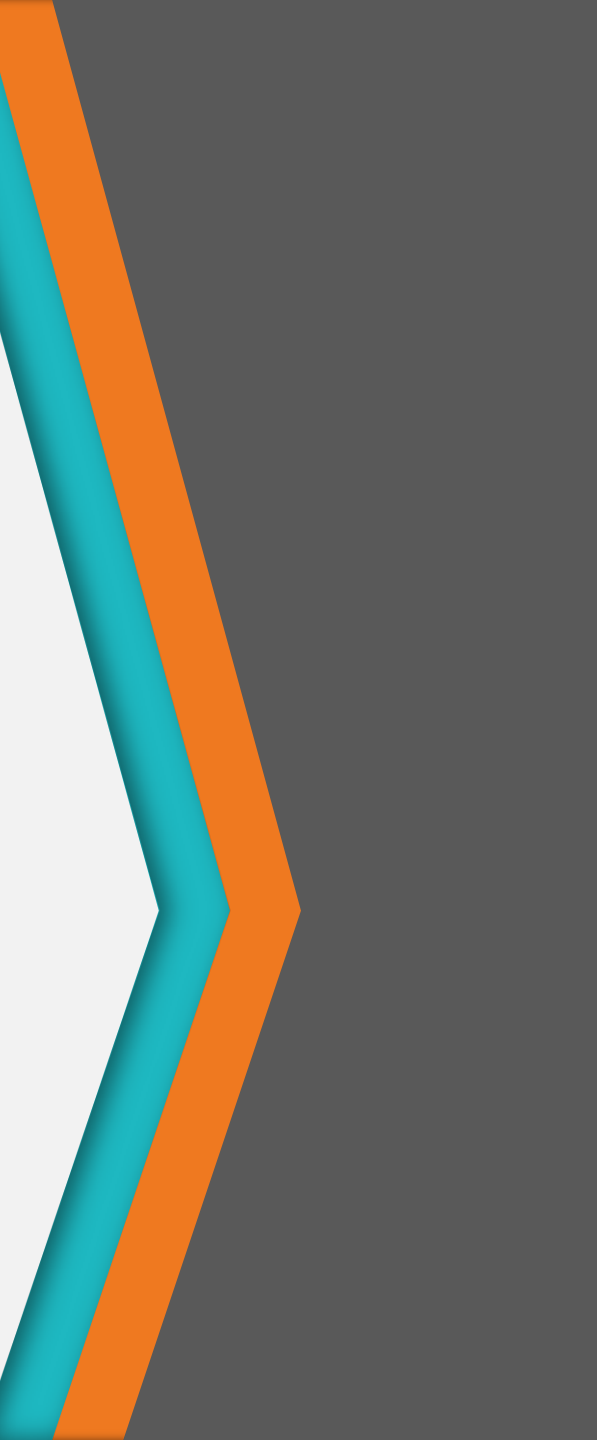

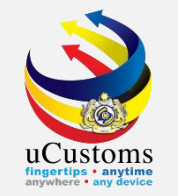

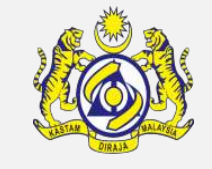

On the "Trade Facilitation" menu, go to "PTT" →click "Preferential Tariff Treatment (PTT) Registration" submenu.

|          | Sec.  | <mark>9</mark> 2 682     | Royal Malaysia   | n Customs Depa          | rtment           |                       |      |                    |                       |                           |            |           | User        |
|----------|-------|--------------------------|------------------|-------------------------|------------------|-----------------------|------|--------------------|-----------------------|---------------------------|------------|-----------|-------------|
| <b>#</b> |       | » XML UPLOAD             | » LICENSE RMCD   | » PERMIT/QUOTA          | » WAREHOUSE      | » TRADE FACILITATION  | » RI | ESOURCE PLANNING   | » ENFORCEMENT         | REGISTRATION              | » LEGAL AF | FFAIRS    | » REVENUE   |
| 9        | CU    | STOMS DECLARATI          | ON               |                         |                  | Import/Export/Transit | •    |                    |                       |                           |            |           |             |
|          | Decla | aration Type             |                  | s                       | ub Type          | Assessment            | •    |                    | Transaction Type      |                           |            |           | Temp. Decla |
|          | * SEL | ECT THE VALUE            |                  | *                       | SELECT THE VALUE | Inspection/Sample     | •    | T                  | * SELECT THE VALUE    |                           | •          |           |             |
|          |       |                          |                  |                         |                  | Gate Pass             | •    |                    |                       |                           |            |           |             |
| -        | DECL  | ARATION LIST             |                  |                         |                  | Exemption             | •    |                    |                       |                           |            |           |             |
|          |       | Temp Declaration         | No. De           | claration Number        | Tracking         | Rulings / Appeal      | •    | ate S              | ubmitted Date         | Consignee / C             | onsignor   | Status    |             |
|          |       | DEC-TMP-B18-03<br>000127 | 3-2019- DE<br>00 | C-IMP-B18-03-20<br>0079 | 19- 190300       | Free Zone             | •    | 9-03-2019 2        | 9-03-2019             | FEDRIC FREIG<br>SDN. BHD. | HT (M)     | Complete  | ed          |
|          |       | DEC-TMP-B18-03<br>000109 | 3-2019- DE<br>00 | C-IMP-B18-03-20<br>0064 | 19- 190300       | Valuation<br>Excise   | •    | 7-03-2019 2        | 7-03-2019             | FEDRIC FREIG<br>SDN. BHD. | HT (M)     | Complete  | ed          |
|          |       | DEC-TMP-B18-03<br>000099 | 3-2019- DE<br>00 | C-IMP-B18-03-20<br>0054 | 19- 190300       | РТТ                   | •    | Preferential Tarif | f Treatment (PTT) Reg | istration IREIG           | 6HT (M)    | Closed    |             |
|          |       | DEC-TMP-B18-03<br>000095 | 3-2019- DE<br>00 | C-IMP-B18-03-20<br>0051 | 19- 190300       | 007727 IMPORT BILL    | 2    | 25-03-2019 2       | 5-03-2019             | FEDRIC FREIG<br>SDN. BHD. | ЭНТ (M)    | Closed    |             |
|          |       | DEC-TMP-B18-03           | 8-2019-          |                         | 190300           | 007645 IMPORT BILL    | C    | 06-03-2019         |                       | FEDRIC FREIG              | HT (M)     | Draft Cre | eated       |

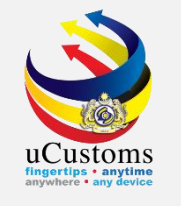

The **Preferential Tariff Treatment Document Registration List** screen appears. Click "+" to register new PTT type **Declaration with Duty Paid Status**.

| 9 | PREFE | RENTIAL | TARIFF TREATMENT D     | осим                    | ENT REGISTRATION LIST           |                                |                          |                   |                                                                      |                   |                               | =            |
|---|-------|---------|------------------------|-------------------------|---------------------------------|--------------------------------|--------------------------|-------------------|----------------------------------------------------------------------|-------------------|-------------------------------|--------------|
|   | -     | No.     | Registration Number    | Туре                    | Importer/Consignee              | Exporter/Consignor             | Country of Origin/Produc | e Issuing Country | Free Trade Agreement (FTA)                                           | Submitted Date    | Status                        | View / Edit  |
|   |       | 1       | COO-03-2019-<br>000016 | <u>coo</u>              | FEDRIC FREIGHT (M)<br>SDN. BHD. | FDR 123                        |                          | TURKEY            | MALAYSIA-TURKEY FREE TRADE AGREEMENT<br>(MTFTA)                      | 26-03-2019        | Utilized                      | đ            |
|   |       | 2       | COO-03-2019-<br>000013 | C00                     | FEDRIC FREIGHT (M)<br>SDN. BHD. | FREIGHT LTS                    |                          | TURKEY            | MALAYSIA-TURKEY FREE TRADE AGREEMENT (MTFTA)                         | 25-03-2019        | Utilized                      | Ø            |
| / |       | 3       | COO-03-2019-<br>000011 | C00                     | FEDRIC FREIGHT (M)<br>SDN. BHD. | FREIGHT LTS                    |                          | TURKEY            | MALAYSIA-TURKEY FREE TRADE AGREEMENT<br>(MTFTA)                      | 25-03-2019        | Assigned<br>to CEA<br>Officer | ſ            |
| 1 |       | 4       | COO-01-2019-<br>000017 | C00                     | FEDRIC FREIGHT (M)<br>SDN. BHD. | ATIQAH EXCLUSIVE<br>ENTERPRISE |                          | SWITZERLAND       | MALAYSIA-CHILE FREE TRADE AGREEMENT<br>(MCFTA)                       | 17-01-2019        | Assigned<br>to CEA<br>Officer | ſ            |
| £ |       | 5       | COO-11-2018-<br>000011 | C00                     | FEDRIC FREIGHT (M)<br>SDN. BHD. | CLS BHD                        |                          | CHINA             | ASEAN-CHINA FREE TRADE AREA (ACFTA)                                  | 15-11-2018        | Utilized                      | Ø            |
| 1 |       | 6       | COO-09-2018-<br>000004 | C00                     | FEDRIC FREIGHT (M)<br>SDN. BHD. | TURKEY SDN. BHD                |                          | TURKEY            | MALAYSIA-TURKEY FREE TRADE AGREEMENT (MTFTA)                         | 25-03-2019        | Referred<br>to State          | Ø            |
|   |       | 7       | COO-09-2018-<br>000002 | C00                     | FEDRIC FREIGHT (M)<br>SDN. BHD. | FEDRIC FREIGHT SDN.<br>BHD.    |                          | TURKEY            | MALAYSIA-TURKEY FREE TRADE AGREEMENT (MTFTA)                         | 14-09-2018        | Not<br>Endorsed               | Ø            |
|   |       | 8       | COO-08-2018-<br>000036 | C00                     | FEDRIC FREIGHT (M)<br>SDN. BHD. | EXPORTER                       |                          | INDIA             | MALAYSIA-INDIA COMPREHENSIVE ECONOMIC COOPERATION AGREEMENT (MICECA) |                   | Draft<br>Created              | Ø            |
|   |       | 9       | COO-08-2018-<br>000035 | C00                     | FEDRIC FREIGHT (M)<br>SDN. BHD. | EXPORT                         |                          | JAPAN             | MALAYSIA-JAPAN ECONOMIC PARTNERSHIP<br>AGREEMENT (MJEPA)             |                   | Expired                       | Ø            |
|   |       | 10      | COO-08-2018-<br>000021 | C00                     | FEDRIC FREIGHT (M)<br>SDN. BHD. | Desc                           |                          | NEW ZEALAND       | ASEAN TRADE IN GOODS AGREEMENT (ATIGA)                               | 21-08-2018        | Expired                       | Ø            |
|   | ê +   |         |                        |                         |                                 | <pre></pre>                    | Of 3 Total 28 Item(s)    | > »               |                                                                      |                   | Items pe                      | er list 10 ▼ |
|   |       |         |                        | $\langle \cdot \rangle$ |                                 |                                |                          |                   | $ \rightarrow $                                                      | Page Name : PTTDo | cumentRegis                   | strationLsPg |

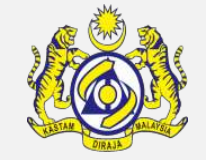

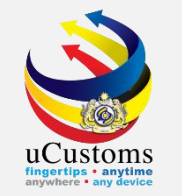

The **Preferential Tariff Treatment Document Registration** screen appears. For "**Type**" field, select "**Declaration with Duty Paid Status**" from the dropdown. Make sure to fill all the mandatory fields, the one with \*. Then, click "**Create**" button.

| PREFERENTIAL TARIFF TREATMENT DOC           | PREFERENTIAL TARIFF TREATMENT DOCUMENT REGISTRATION STATUS : NEW 🛄 🚍 |           |                            |                                       |   |  |  |  |  |  |  |
|---------------------------------------------|----------------------------------------------------------------------|-----------|----------------------------|---------------------------------------|---|--|--|--|--|--|--|
| Registration Number                         |                                                                      |           | Created Date               | 29-03-2019                            |   |  |  |  |  |  |  |
| BRN/NRIC No./Passport No.                   | * 107312T                                                            |           | Consignee Country          | MALAYSIA                              |   |  |  |  |  |  |  |
| Importer/Consignee                          | FEDRIC FREIGHT (M) SDN. BHD.                                         |           | Importer/Consignee Address | 68-3A, JALAN PASAR                    |   |  |  |  |  |  |  |
| Туре                                        | * DECLARATION WITH DUTY PAID STATUS                                  |           |                            |                                       |   |  |  |  |  |  |  |
| Issuing Country                             | * CHINA                                                              |           | Free Trade Agreement (FTA) | * ASEAN-CHINA FREE TRADE AREA (ACFTA) |   |  |  |  |  |  |  |
| Type of PCO                                 | ee of PCO * SINGLE USE *                                             |           | COO/DOO Number             | * DPS01                               |   |  |  |  |  |  |  |
| Certified/Approved Exporter/Importer<br>No. |                                                                      |           | COO Mode                   | ⊂ Electronic (ASW / eATIGA)   ® Manua |   |  |  |  |  |  |  |
| Category Selection                          | SELECT THE VALUE                                                     | v         | Departure/Shipment Date    | * 28-03-2019                          |   |  |  |  |  |  |  |
| Date of Issuance                            | * 29-03-2019                                                         | <b>**</b> | COO Validity Date          | 28-03-2020                            |   |  |  |  |  |  |  |
| Remarks                                     |                                                                      | 1.        |                            |                                       |   |  |  |  |  |  |  |
| GOODS CONSIGNED FROM                        |                                                                      |           |                            |                                       |   |  |  |  |  |  |  |
| Exporter/Consignor                          | * DPS                                                                |           | Exporter/Consignor Address | * CHINA                               | h |  |  |  |  |  |  |
| Exporter/Consignor Country                  | * CHINA                                                              |           |                            |                                       |   |  |  |  |  |  |  |
|                                             |                                                                      | Create    | Back                       |                                       |   |  |  |  |  |  |  |

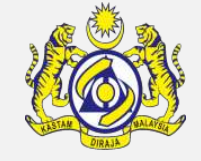

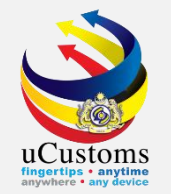

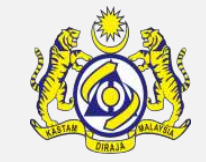

#### Scroll until **Declaration Details** section, click "Associate" button.

| DECLARATION DETAILS      | 0 |
|--------------------------|---|
| NO RECORDS AVAILABLE     |   |
| <u>ଞ</u> <b>ବ</b> ୍ଚ     |   |
| DECLARATION ITEM DETAILS | • |
| NO RECORDS AVAILABLE     |   |
| <u>%</u> 8               |   |
| CERTIFICATE TYPE         | • |
| NO RECORDS AVAILABLE     |   |
|                          |   |
| ITEM DETAILS             |   |
| NO RECORDS AVAILABLE     |   |
|                          |   |
| Save Submit Back         |   |

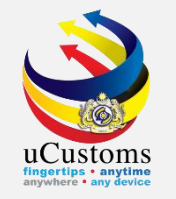

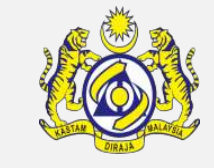

The **Declaration Details** window appears. Tick on **checkbox** of the declaration to be associated with this PTT Document Registration and click "**Save**" icon.

| D | eclarat | TION DETAILS               |                       |                              |                     | -                |
|---|---------|----------------------------|-----------------------|------------------------------|---------------------|------------------|
|   | No.     | Declaration Number         | Declaration Type      | Consignee                    | Date                | Status           |
|   | 1       | DEC-IMP-B18-03-2019-000079 | IMPORT BILL           | FEDRIC FREIGHT (M) SDN. BHD. | 29-03-2019          | Completed        |
|   | •       | « <                        | Page 1 Of 1 Total 1 I | tem(s) > >>                  | Iter                | ms per list 5 ▼  |
|   |         |                            |                       |                              |                     |                  |
|   |         |                            |                       |                              |                     |                  |
|   |         |                            |                       |                              |                     |                  |
|   |         |                            |                       |                              |                     |                  |
|   |         |                            |                       |                              |                     |                  |
|   |         |                            |                       |                              | Page Name : AssPTTI | DeclarationsLsPg |

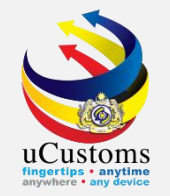

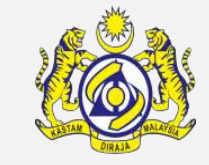

#### Next for **Declaration Item Details**, click "Associate" button.

| DECLA  | DECLARATION DETAILS  |                            |                  |                              |            |           |                                 |  |  |  |  |
|--------|----------------------|----------------------------|------------------|------------------------------|------------|-----------|---------------------------------|--|--|--|--|
| -      | No.                  | Declaration Number         | Declaration Type | Consignee                    | Date       | Status    | View Assessment Request Details |  |  |  |  |
|        | 1                    | DEC-IMP-B18-03-2019-000079 | IMPORT BILL      | FEDRIC FREIGHT (M) SDN. BHD. | 29-03-2019 | Completed | View Assessment Request Details |  |  |  |  |
| \$\$   | <del>с</del> о       |                            | « < Page         | 1 Of 1 Total 1 Item(s) > >   |            |           | Items per list 5 ▼              |  |  |  |  |
| DECLA  | RATION IT            | TEM DETAILS                |                  |                              |            |           | 8                               |  |  |  |  |
| NO F   | ECORDS A             | VAILABLE                   |                  |                              |            |           |                                 |  |  |  |  |
| \$3    | <b>€</b> 0           |                            |                  |                              |            |           |                                 |  |  |  |  |
| CERTIF | ICATE TY             | PE                         |                  |                              |            |           | 8                               |  |  |  |  |
| NO F   | ECORDS A             | VAILABLE                   |                  |                              |            |           |                                 |  |  |  |  |
|        |                      |                            |                  |                              |            |           |                                 |  |  |  |  |
| ITEM D | ETAILS               |                            |                  |                              |            |           |                                 |  |  |  |  |
| NO F   | NO RECORDS AVAILABLE |                            |                  |                              |            |           |                                 |  |  |  |  |
| Û      | + 1                  | ٥                          |                  |                              |            |           |                                 |  |  |  |  |
|        |                      |                            |                  | Save Submit Back             |            |           | 0                               |  |  |  |  |

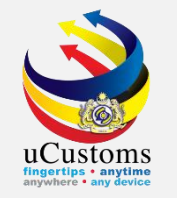

The **Declaration Item Details** window appears. Tick on **checkbox** of the declaration item details to be associated with this PTT Document Registration and click "**Save**" icon.

| <b>1</b> 1 | 1 010 | 05 201 | 1111 01011                 | ALC      | LONICH               | cronn (n) son, on | D. 27 05 2017 CO               | npreceu    | VIEW Haseasthere |
|------------|-------|--------|----------------------------|----------|----------------------|-------------------|--------------------------------|------------|------------------|
|            |       |        |                            | -        |                      |                   |                                |            |                  |
| I.         | DEC   | CLARAT | ION ITEM DETAILS           |          |                      |                   |                                |            |                  |
|            | -     | No.    | Declaration Number         | Item No. | Item HS Code         | Goods Description | Invoice No.                    | UOM        | Item Quantity    |
|            |       | 1      | DEC-IMP-B18-03-2019-000079 | 1        | 4820.10.0000         | BOOKS             | INV-IMP-B18-03-2019-0000000090 | KILOGRAM   | 1000.000000      |
| L          |       | •      | ~                          | < Page   | e 1 Of <b>1</b> Tota | al 1 Item(s)      | >                              | Items      | per list 5 🔻     |
|            |       |        |                            |          |                      |                   |                                |            |                  |
|            |       |        |                            |          |                      |                   |                                |            |                  |
| L          |       |        |                            |          |                      |                   |                                |            |                  |
|            |       |        |                            |          |                      |                   |                                |            |                  |
| L          |       | 1      |                            | ~        |                      | 6                 | Page Name : A                  | ssPTTAsses | sedItemsLsPg 👻   |

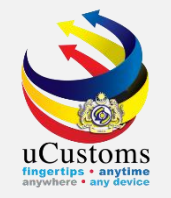

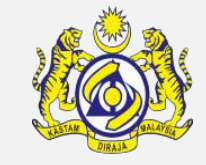

#### Next, on **Item Details** section, click on "+" button to add the item details.

| DECL      | DECLARATION DETAILS  |       |                            |                       |                                    |                     |             |           |                     |                    |
|-----------|----------------------|-------|----------------------------|-----------------------|------------------------------------|---------------------|-------------|-----------|---------------------|--------------------|
|           | No                   | ).    | Declaration Number         | Declaration Type      | Consignee                          | Dai                 | te          | Status    | View Assessment Req | uest Details       |
|           | 1                    |       | DEC-IMP-B18-03-2019-000079 | IMPORT BILL           | FEDRIC FREIGHT (M) SE              | DN. BHD. 29         | -03-2019    | Completed | View Assessment Req | uest Details       |
| <u>\$</u> | 5 <b>°</b> 0         |       |                            | < Page 1              | Of <b>1</b> Total <b>1</b> Item(s) | > >                 |             |           |                     | Items per list 5 🔻 |
| DECL      | ARATIO               | N ITE | M DETAILS                  |                       |                                    |                     |             |           |                     | 8                  |
|           | No                   | ).    | Declaration Number         | Item No. Item HS Code | Goods Description                  | Invoice No.         |             | UOM       | Item Quantity       | View Item Details  |
|           | 1                    |       | DEC-IMP-B18-03-2019-000079 | 1 4820.10.0000        | BOOKS                              | INV-IMP-B18-03-2019 | -0000000090 | KILOGR/   | AM 1000.000000      | View Item Details  |
| <u>\$</u> | 5 <b>°</b> 0         |       |                            | < Page 1              | Of 1 Total 1 Item(s)               | > >>                |             |           |                     | Items per list 5 🔻 |
| CERT      | IFICATE              | TYPE  | :                          |                       |                                    |                     |             |           |                     |                    |
| N         | RECORI               | DS AV | AILABLE                    |                       |                                    |                     |             |           |                     |                    |
|           |                      |       |                            |                       |                                    |                     |             |           |                     |                    |
| ITEM      | DETAIL               | S     |                            |                       |                                    |                     |             |           |                     | ٥                  |
| N         | NO RECORDS AVAILABLE |       |                            |                       |                                    |                     |             |           |                     |                    |
| Ô         | + 1                  | 0     |                            |                       |                                    |                     |             |           |                     |                    |
|           | Save Submit Back     |       |                            |                       |                                    |                     |             |           |                     |                    |

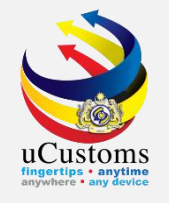

The **Item Details** window appears. Make sure to fill in all mandatory fields, the one with **\***. Click "**Create**".

| TTEM DETAILS           |                                                                                                |                                            |                     | STATUS : NEW 😑 📤 |
|------------------------|------------------------------------------------------------------------------------------------|--------------------------------------------|---------------------|------------------|
| Item No.               |                                                                                                | HS Code (ASW)                              |                     |                  |
| HS Code in COO/DOO     | * 4820.10.0000                                                                                 | 0 i                                        |                     |                  |
| Tariff Description     | <ul> <li>Registers, account books, note bool<br/>pads, diaries and similar articles</li> </ul> | ks, order books, receipt books, letter pad | s, memorandum 🛛 🔒   |                  |
| Item HS Code           | * 4820.10.0000                                                                                 | 0 i                                        |                     |                  |
| Tariff Description     | -Registers, account books, note bool pads, diaries and similar articles                        | ks, order books, receipt books, letter pad | s, memorandum 🛛 🔒 🧎 |                  |
| Goods Description      | * BOOKS                                                                                        |                                            | h                   |                  |
| Item Quantity          | * 1,000                                                                                        | UOM                                        | * KGM-KILOGRAM      |                  |
| Import Duty Value (RM) |                                                                                                | Preferential Duty Value (RM)               |                     |                  |
| ' Quantity Used        |                                                                                                | Available Quantity                         |                     |                  |
| Marks and Numbers      |                                                                                                |                                            | 1.                  |                  |
| Number of Packages     | * 1,000                                                                                        | Type Of Packages                           | Search              |                  |
| Origin Criteria        |                                                                                                | Origin Criteria Description                |                     | 1                |
|                        | [                                                                                              | Create Close                               |                     | *                |
|                        |                                                                                                | Save   Submit   Back                       |                     |                  |

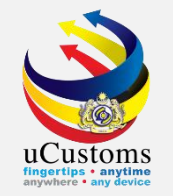

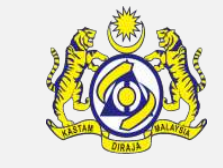

The **Item Details** status changes to "**Created**". Click "**Close**" button to go back to the previous screen.

|                        |                                                                                               |                                             |                    | ×        |
|------------------------|-----------------------------------------------------------------------------------------------|---------------------------------------------|--------------------|----------|
| ITEM DETAILS           |                                                                                               |                                             | STATUS : CRE/      | ATED 😑 🔶 |
| Item No.               | 1                                                                                             | HS Code (ASW)                               |                    |          |
| HS Code in COO/DOO     | * 4820.10.0000                                                                                | 0 i                                         |                    |          |
| Tariff Description     | <ul> <li>Registers, account books, note boo<br/>pads, diaries and similar articles</li> </ul> | oks, order books, receipt books, letter pad | ds, memorandum 📃 🧯 |          |
| Item HS Code           | * 4820.10.0000                                                                                | <b>0</b> i                                  |                    |          |
| Tariff Description     | -Registers, account books, note boo<br>pads, diaries and similar articles                     | oks, order books, receipt books, letter pad | ds, memorandum 🗾 🧯 |          |
| Goods Description      | * BOOKS                                                                                       |                                             |                    |          |
| Item Quantity          | * 1,000.000000                                                                                | ) UOM                                       | * KGM-KILOGRAM     |          |
| Import Duty Value (RM) |                                                                                               | Preferential Duty Value (RM)                |                    |          |
| Quantity Used          | 0.000000                                                                                      | Available Quantity                          | 1,000.000000       |          |
| Marks and Numbers      |                                                                                               |                                             |                    |          |
| Number of Packages     | *1,000                                                                                        | ) Type Of Packages                          | Search             |          |
| Origin Criteria        |                                                                                               | Origin Criteria Description                 |                    | ,        |
|                        |                                                                                               | Save Close                                  |                    | -        |

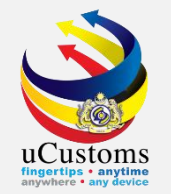

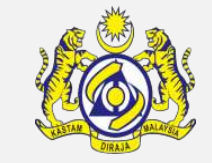

#### The details now appear under **Item Details** section. Click on "**Map Items**" link.

| DECL | ECLARATION ITEM DETAILS |           |                        |              |              |                      |                  |                   |               |                    |                             |               |                                        |
|------|-------------------------|-----------|------------------------|--------------|--------------|----------------------|------------------|-------------------|---------------|--------------------|-----------------------------|---------------|----------------------------------------|
|      |                         | No.       | Declaration Number     |              | Item No.     | Item HS Code         | Goods Descri     | ption Invo        | ice No.       |                    | UOM                         | Item Quantity | View Item Details                      |
|      |                         | 1         | DEC-IMP-B18-03-2019-00 | 00079        | 1            | 4820.10.0000         | BOOKS            | INV-              | IMP-B18-03-20 | 19-0000000090      | KILOGRAM                    | 1000.000000   | View Item Details                      |
| \$   | 5 °                     | <b>b</b>  |                        |              |              | « < Page 1           | Of 1 Total 1 It  | em(s) > >         |               |                    |                             |               | Items per list 5 🔻                     |
| CERT | IFIC                    | ATE TYPE  |                        |              |              |                      |                  |                   |               |                    |                             |               |                                        |
| N    | D REG                   | CORDS AVA | ILABLE                 |              |              |                      |                  |                   |               |                    |                             |               |                                        |
| ITEM | DET                     | TAILS     |                        |              |              |                      |                  |                   |               |                    |                             |               | 8                                      |
|      | No.                     | Item Numb | er HS Code in COO/DOO  | Item HS Code | Goods Descri | iption Invoice Numbe | r UOM            | Item Quantity     | Quantity Used | Available Quantity | Preferential Given Quantity | Status        | View / Edit                            |
|      | 1                       | 1         | 4820.10.0000           | 4820.10.0000 | BOOKS        | DWDP01               | KGM-<br>KILOGRAM | 1,000.000000      | 0.000000      | 1,000.000000       | 0.000000                    | Unmapped      | View Map<br>Declaration Items<br>Items |
| Ê    | +                       | · 1 0     |                        |              |              | « < F                | age <u>1</u> Of  | 1 Total 1 Item(s) | > >>          |                    |                             |               | Items per list 5 ▼                     |
|      | Save Submit Back        |           |                        |              |              |                      |                  |                   |               |                    |                             |               |                                        |

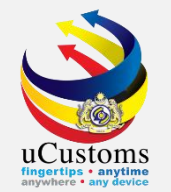

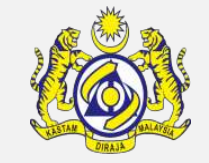

#### The **Declaration Duty Paid Items** window appears. Click on the "**Map**" link to map the item.

| DECLARAT   | ION DUTY PAID ITE | MS                                |               |                                |
|------------|-------------------|-----------------------------------|---------------|--------------------------------|
| Item HS Co | ode               | 4820.10.0000                      |               |                                |
| DECLARA    | ATION ITEMS       |                                   |               | 8                              |
| No.        | Item HS Code      | Goods Description                 | Item Quantity | Мар                            |
| 1          | 4820.10.0000      | BOOKS                             | 1000.000000   | Мар                            |
| •          |                   | A Page 1 Of 1 Total 1 Item(s) > > |               | Items per list 5 ▼             |
|            |                   |                                   |               |                                |
|            |                   |                                   | Page Nat      | me : PTTMapDutyPaidItemsLsPg 💂 |

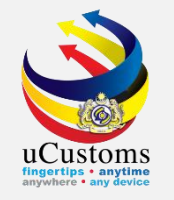

### The **Preferential Tariff Treatment Document Registration** is now ready to be submitted. Click on **"Submit**" button.

| EPREFERENTIAL TARIFF TREATMENT DOCUMENT REGISTRATION STATUS : DRAFT CREATED # |                                         |          |                            |                                       |    |  |  |  |
|-------------------------------------------------------------------------------|-----------------------------------------|----------|----------------------------|---------------------------------------|----|--|--|--|
| Registration Number                                                           | COO-03-2019-000037                      |          | Created Date               | 29-03-2019                            |    |  |  |  |
| BRN/NRIC No./Passport No.                                                     | * 107312T                               |          | Consignee Country          | MALAYSIA                              |    |  |  |  |
| Importer/Consignee                                                            | FEDRIC FREIGHT (M) SDN. BHD.            |          | Importer/Consignee Address | 68-3A, JALAN PASAR                    | 4  |  |  |  |
| Туре                                                                          | * DECLARATION WITH DUTY PAID STATUS     |          |                            |                                       |    |  |  |  |
| Issuing Country                                                               | * CHINA                                 |          | Free Trade Agreement (FTA) | * ASEAN-CHINA FREE TRADE AREA (ACFTA) |    |  |  |  |
| Type of PCO                                                                   | * SINGLE USE                            |          | COO/DOO Number             | * DPS01                               |    |  |  |  |
| Certified/Approved Exporter/Importer No.                                      |                                         |          | COO Mode                   | © Electronic (ASW / eATIGA) ® Manual  |    |  |  |  |
| Category Selection                                                            | SELECT THE VALUE                        |          | Departure/Shipment Date    | * 28-03-2019                          |    |  |  |  |
| Date of Issuance                                                              | * 29-03-2019                            |          | COO Validity Date          | 28-03-2020                            |    |  |  |  |
| Remarks                                                                       |                                         |          |                            |                                       |    |  |  |  |
|                                                                               | ~ ~ ~ ~ ~ ~ ~ ~ ~ ~ ~ ~ ~ ~ ~ ~ ~ ~ ~ ~ |          |                            |                                       |    |  |  |  |
| GOODS CONSIGNED FROM                                                          |                                         |          |                            |                                       |    |  |  |  |
| Exporter/Consignor                                                            | * DPS                                   |          | Exporter/Consignor Address | * CHINA                               | 11 |  |  |  |
| Exporter/Consignor Country                                                    | * CHINA                                 |          |                            |                                       |    |  |  |  |
| MEANS OF TRANSPORT AND ROUTE                                                  |                                         |          |                            |                                       |    |  |  |  |
|                                                                               |                                         | Save Sub | mit Back                   |                                       |    |  |  |  |

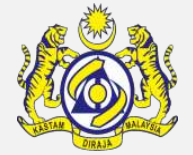

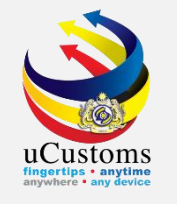

### The **Preferential Tariff Treatment Document Registration** status changes to "**Referred to State**".

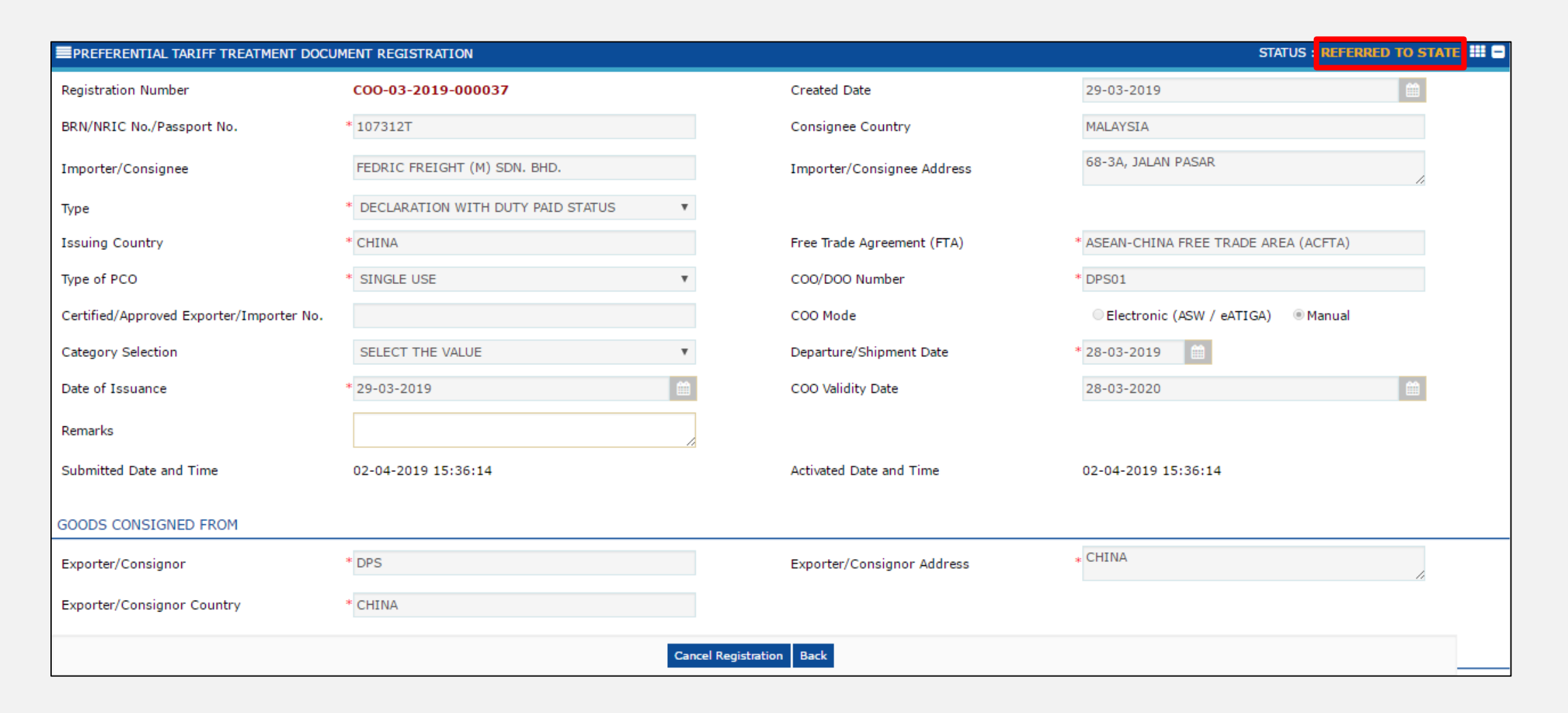

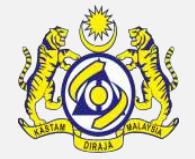

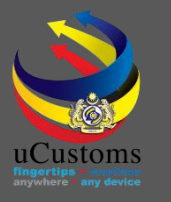

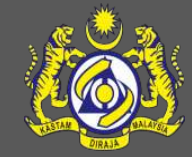

### uCustoms Communication Channel

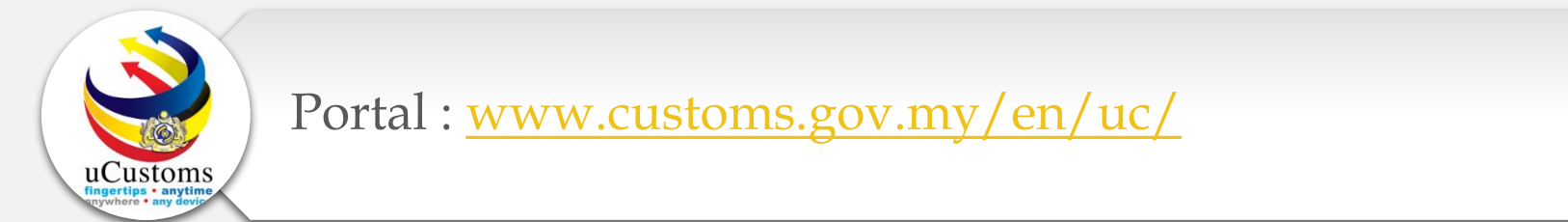

Do visit and follow for more updates

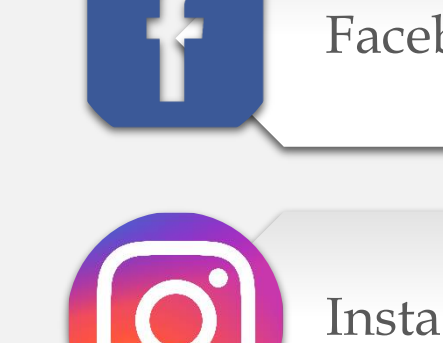

Facebook : <a href="http://www.facebook.com/UcustomsRMCD/">www.facebook.com/UcustomsRMCD/</a>

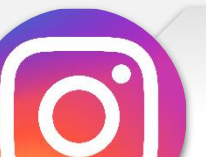

Instagram : www.instagram.com/ucustomsrmcd/

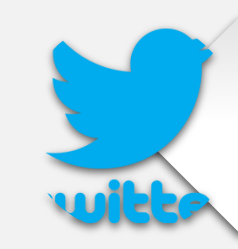

Twitter : <u>https://twitter.com/uCustomsRMCD</u>

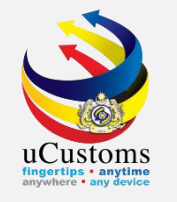

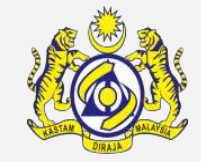

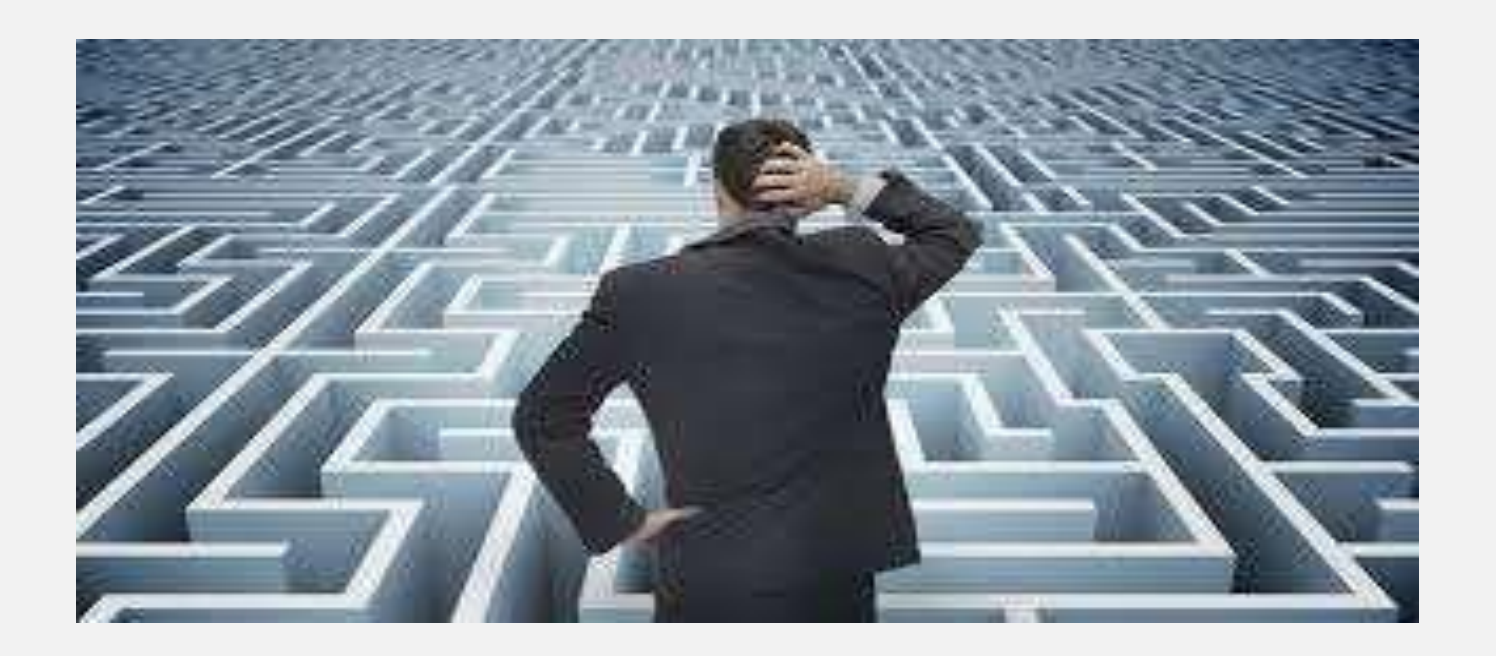

## Trouble ?

### Hotline :1300-888-500

ucustoms.voices@customs.gov.my

Mon - Fri (8.30 a.m - 7.00 p.m)

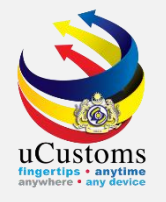

### THANK YOU

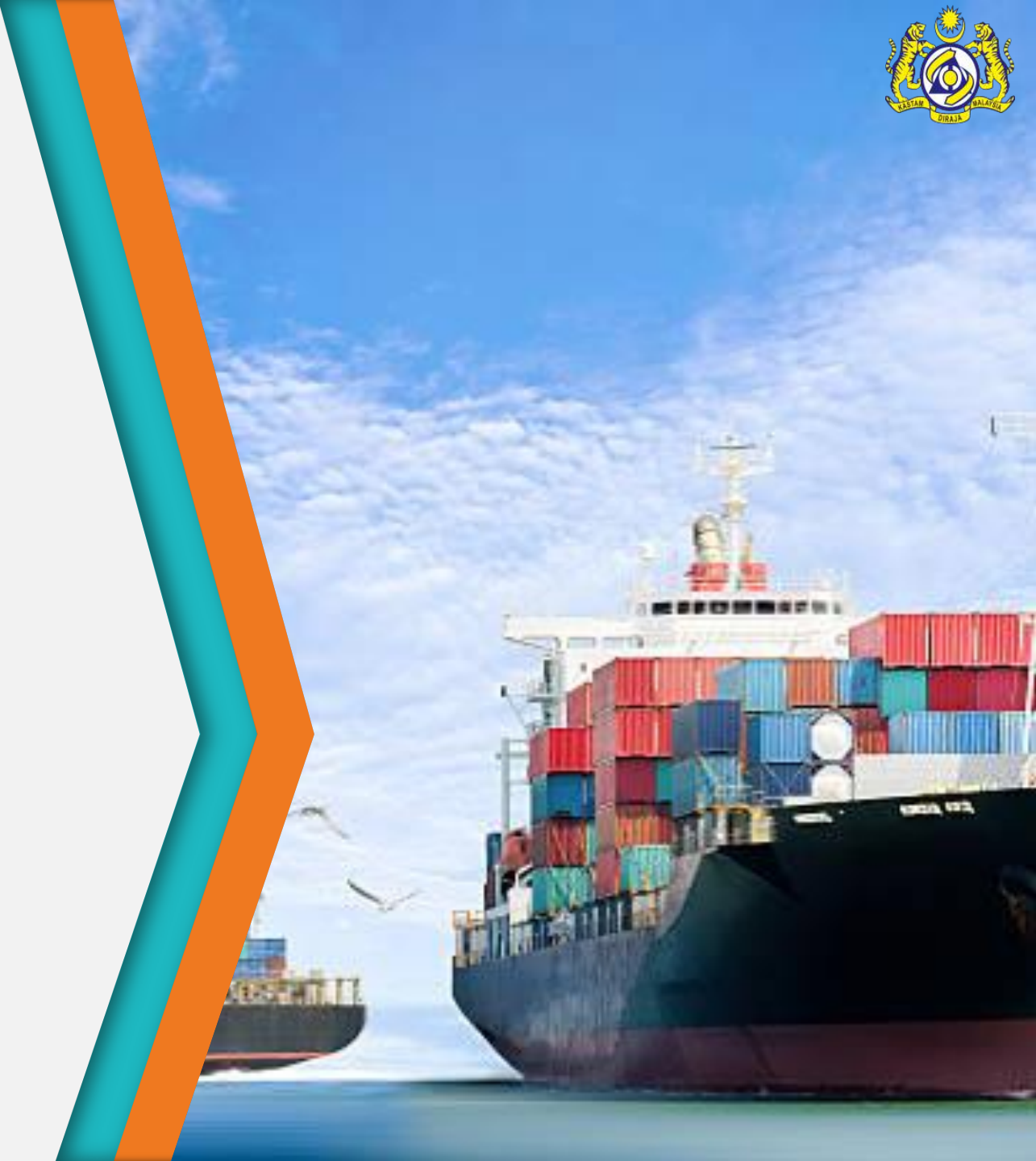